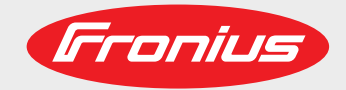

### **RI IO PRO/i**

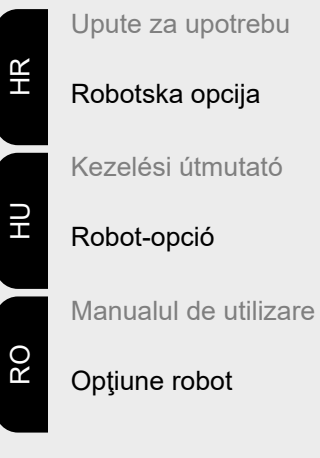

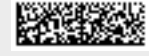

42,0410,2404 017-17082021

Fronius prints on elemental chlorine free paper (ECF) sourced from certified sustainable forests (FSC).

# Sadržaj

| Općenito                                                                               | 4  |
|----------------------------------------------------------------------------------------|----|
| Koncept uređaja                                                                        | 4  |
| Opseg isporuke                                                                         | 5  |
| Okolni uvjeti                                                                          | 5  |
| Odredbe za instalaciju                                                                 | 5  |
| Sigurnost                                                                              | 5  |
| Upravljački elementi, priključci i prikazi                                             | 7  |
| Upravljački elementi i priključci                                                      | 7  |
| Prikaz na sučelju                                                                      | 8  |
| Instalacija sučelja                                                                    | 9  |
| Sigurnost                                                                              | 9  |
| Instalacija sučelja                                                                    | 9  |
| Digitalni ulazni signali – signali od robota prema izvoru struje                       | 0  |
| Općenito1                                                                              | 0  |
| Parametri                                                                              | 0  |
| Dostupni signali                                                                       | 0  |
| Working mode (Radni način)1                                                            | 11 |
| Welding characteristic / Job number (Broj karakteristične krivulje / broj posla) 1     | 2  |
| Promjena/dodjeljivanje broja programa / karakteristične krivulje (način rada Retrofit) | 13 |
| Analogni ulazni signali – signali od robota prema izvoru struje                        | 5  |
| Općenito                                                                               | 15 |
| Dostupni signali                                                                       | 15 |
| Digitalni izlazni signali – signali od izvora struje prema robotu                      | 6  |
| Općenito                                                                               | 6  |
| Napajanje digitalnih izlaza naponom1                                                   | 6  |
| Dostupni signali                                                                       | 6  |
| Analogni izlazni signali – signali od izvora struje prema robotu                       | 8  |
| Općenito                                                                               | 8  |
| Dostupni signali                                                                       | 8  |
| Primjeri primjene                                                                      | 9  |
| Općenito 1                                                                             | 9  |
| Primjer primjene u standardnom načinu rada1                                            | 9  |
| Primjer primjene načina rada OC                                                        | 20 |
| Pregled postavljanja pinova                                                            | 21 |
| Pregled postavljanja pinova                                                            | 21 |
|                                                                                        |    |

# **Koncept uređaja** Sučelje ima analogne i digitalne ulaze i izlaze te se njime može upravljati u standardnom načinu rada, ali i u načinu rada "Open Collector" (način rada OC). Između načina rada prebacuje se pomoću jumpera.

Zajedno sa sučeljem isporučuje se rasplet kraja kabela za povezivanje sučelja s izvorom struje. Kao produžetak raspleta kraja kabela dostupan je kabel za povezivanje Speed-Net.

Za povezivanje sučelja s upravljačem robota dostupan je unaprijed proizveden rasplet kraja kabela.

Rasplet kraja kabela koji se nalazi na strani sučelja te je zajedno s utikačima Molex unaprijed konfekcioniran za upotrebu. Na strani robota rasplet kraja kabela mora se prilagoditi na priključnu tehniku upravljača za robot.

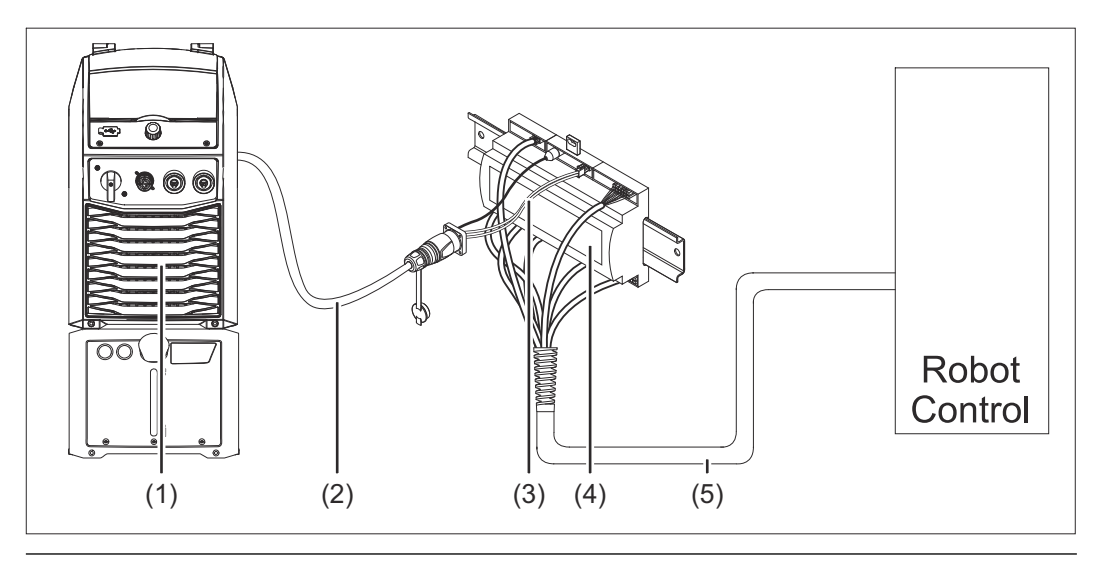

- (1) Izvor struje s dodatnim SpeedNet priključkom na stražnjoj strani uređaja
- (2) Priključni kabel SpeedNet
- (3) Rasplet kraja kabela za povezivanje s izvorom struje
- (4) Sučelje
- (5) Rasplet kraja kabela za povezivanje s upravljačem robota

#### Opseg isporuke

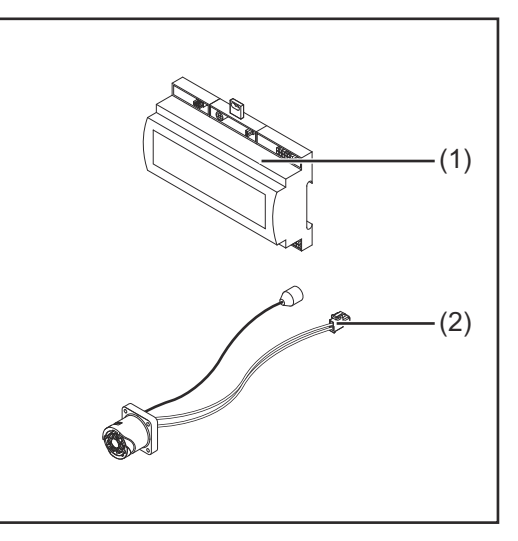

| (1) | Sučelje robota                                            |
|-----|-----------------------------------------------------------|
| (2) | Rasplet kraja kabela za povezi-<br>vanje s izvorom struje |
| (3) | Upute za upotrebu (nisu prika-<br>zane na slici)          |

#### Okolni uvjeti

#### **△** OPREZ!

#### Opasnost uslijed nedopuštenih okolnih uvjeta.

- Posljedica mogu biti teška oštećenja uređaja.
- Uređaj skladištite i pogonite samo u okolnim uvjetima navedenim u nastavku.

Raspon temperature okolnog zraka:

- tijekom rada: od 0 °C do +40 °C (od 32 °F do 104 °F)
- tijekom transporta i skladištenja: od -25 °C do +55 °C (od -13 °F do 131 °F)

#### Relativna vlažnost zraka:

- do 50 % pri 40 °C (104 °F)
- do 90 % pri 20 °C (68 °F)

Okolni zrak: ne sadržava prašinu, kiseline, nagrizajuće plinove ili tvari itd.

Nadmorska visina: do 2000 m (6500 ft.).

Skladištite/pogonite uređaj tako da je zaštićen od mehaničkih oštećenja.

Odredbe za instalaciju Sučelje se mora instalirati na DIN montažnu letvicu u automatiziranom ili robotskom rasklopnom ormaru.

#### Sigurnost

#### UPOZORENJE!

#### **Opasnost uslijed nepravilnog rukovanja i neispravno izvedenih radova.** Posljedica mogu biti teške ozljede i materijalna šteta.

- Sve radove i funkcije opisane u ovom dokumentu smije obavljati samo educirano stručno osoblje.
- S razumijevanjem pročitajte ovaj dokument.
- S razumijevanjem pročitajte ove upute za upotrebu komponenti sustava, a posebno sigurnosne propise.

#### **UPOZORENJE!**

Opasnost uslijed neplanskog prijenosa signala.
Posljedica mogu biti teške ozljede i materijalna šteta.
▶ Preko sučelja ne prenosite signale bitne za sigurnost.

# Upravljački elementi, priključci i prikazi

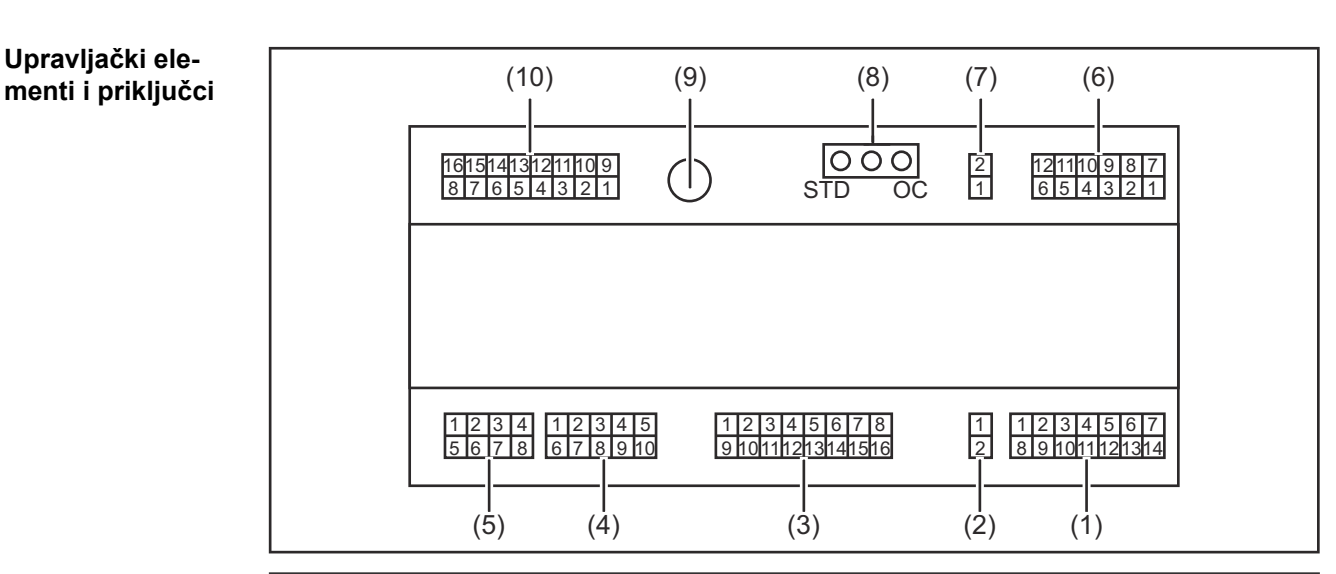

(1) Utikač X1

#### (2) Utikač X2

utikač raspolaže naponom od + 24 V kojim se mogu napajati digitalni izlazi sučelja.

Detaljnije informacije o napajanju digitalnih izlaza naponom potražite u odjeljku **Napajanje digitalnih izlaza naponom** na stranici **16**.

- (3) Utikač X3
- (4) Utikač X4
- (5) Utikač X5
- (6) Utikač X6
- (7) Utikač X8 za napajanje priključka SpeedNet
- Jumper
   za namještanje načina rada standardnog načina rada / načina rada OC
- (9) Priključak SpeedNet za povezivanje s izvorom struje
- (10) Utikač X7

#### Prikaz na sučelju

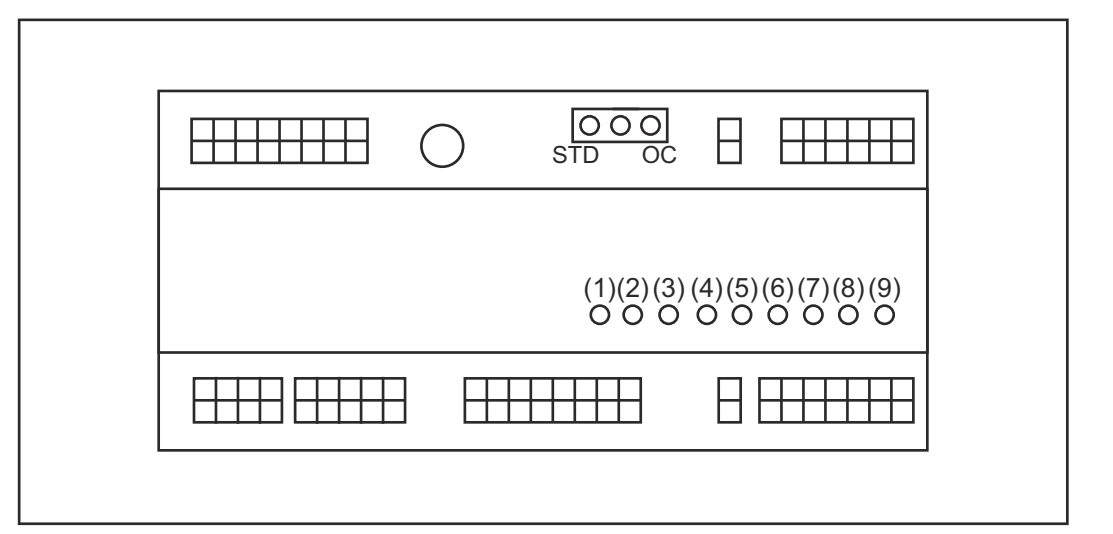

| Broj | LED                       | Prikaz                                                                                                    |
|------|---------------------------|----------------------------------------------------------------------------------------------------|
| (1)  | +24 V                     | svijetli ako se sučelje napaja naponom od<br>+24 V                                                                                                    |
| (2)  | +15 V                     | svijetli ako se sučelje napaja naponom od<br>+15 V                                                                                                    |
| (3)  | -15 V                     | svijetli ako se sučelje napaja naponom od<br>-15 V                                                                                                    |
| (4)  | +3V3                      | svijetli ako se sučelje napaja naponom od<br>+3,3 V                                                                                                    |
| (5)  | Arc stable / Touch signal | ovisno o postavci na web-stranici izvora<br>struje aktivira se funkcija Arc stable (Elek-<br>trični luk stabilan) ili Touch signal (Signal<br>na dodir). Prikaz ovisi o aktiviranju<br>signala |
| (6)  | Robot ready               | svijetli ako je aktivno                                                                                                    |
| (7)  | Error reset               | svijetli ako je aktivno                                                                                                    |
| (8)  | Welding start             | svijetli ako je aktivno                                                                                                    |
| (9)  | Power source ready        | svijetli ako je aktivno                                                                                                    |

## Instalacija sučelja

#### Sigurnost

#### UPOZORENJE!

#### Opasnost od električne struje.

Posljedica mogu biti teške ozljede i smrt.

- Prije početka rada isključite sve uključene uređaje i komponente i odvojite ih od strujne mreže.
- Osigurajte navedene uređaje i komponente od ponovnog uključivanja.
- Nakon otvaranja uređaja s pomoću prikladnog mjernog uređaja provjerite jesu li komponente koje se pune električki (primjerice kondenzatori) potpuno ispražnjene.

#### **UPOZORENJE!**

#### Opasnost od električne struje zbog nedostatne veze za zaštitne vodiče.

Posljedica mogu biti teške ozljede i materijalna šteta.

Uvijek upotrebljavajte originalne vijke za kućište u izvornom broju.

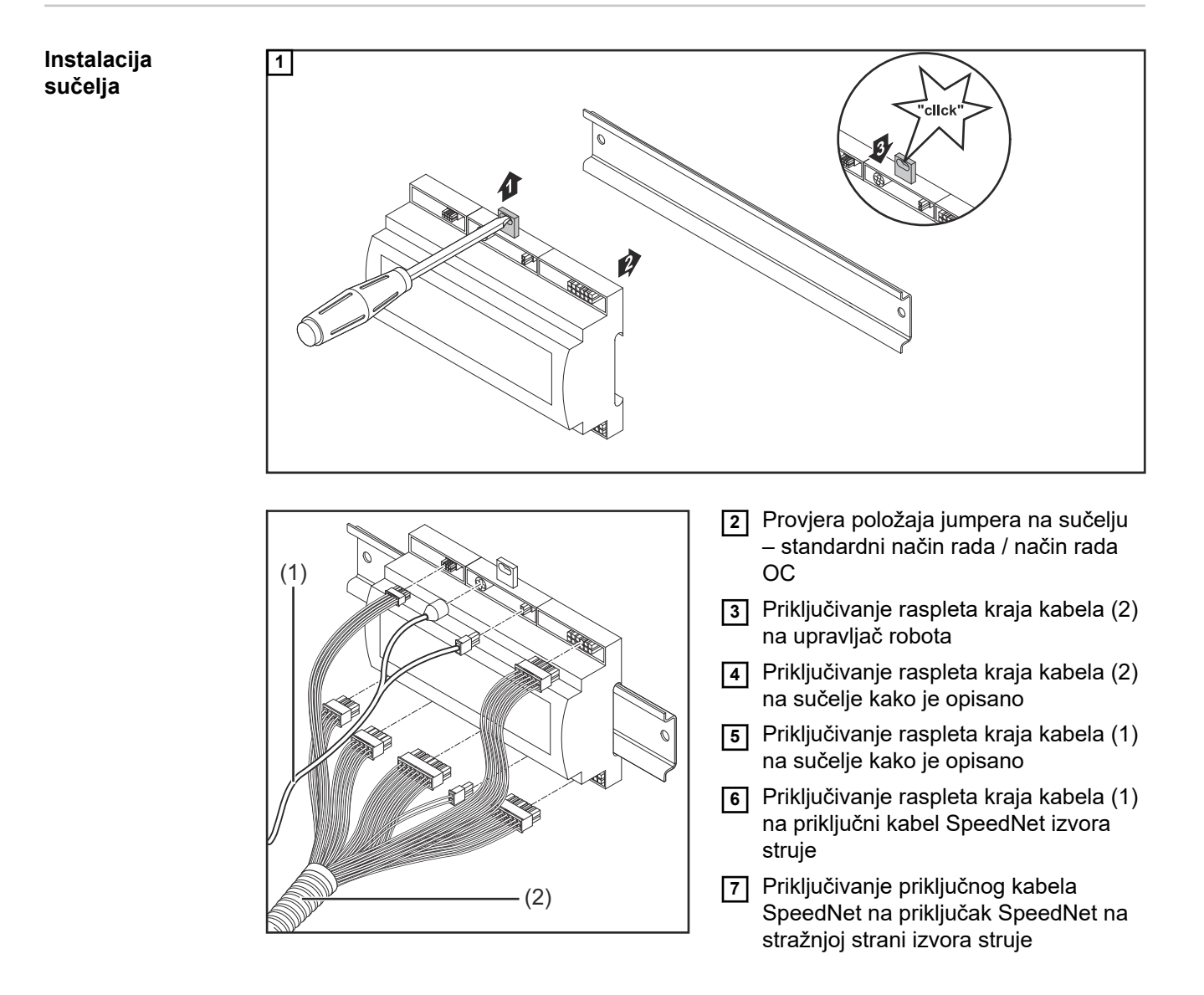

# Digitalni ulazni signali – signali od robota prema izvoru struje

| Općenito         | Povezivanje digitalnih ulaznih signala<br>- u standardnom načinu rada na 24 V (visoko)<br>- u načinu rada Open Collector na GND (nisko) |                                             |                                                 |                                  |  |  |
|------------------|----------------------------------------------------------------------------------------------------|---------------------------------------------|-------------------------------------------------|----------------------------------|--|--|
|                  | NAPOMENA!                                                                                                    |                                             |                                                 |                                  |  |  |
|                  | U načinu rada Open Collec                                                                                                    | tor svi su signali                          | invertirani (invertiran                         | a logika).                       |  |  |
|                  |                                                                                                    |                                             |                                                 |                                  |  |  |
| Parametri        | Razina signala:<br>- LOW (0) = 0 – 2,5 V<br>- HIGH (1) = 18 – 30 V<br>Referentni potencijal: GND = X2/2, X3/3, X3/10, X6/4              |                                             |                                                 |                                  |  |  |
| Dostupni signali | Signali Working mode i Weld<br>Opise preostalih signala mož                                                                             | ing characteristic /<br>žete pronaći u doku | Job number opisuju s<br>umentu "Opisi signala s | e u nastavku.<br>sučelja TPS/i". |  |  |
|                  | Oznaka signala                                                                                                    | Postavljanje                                | Postavljanje<br>Standardni način<br>rada        | Postavljanje<br>načina rada OC   |  |  |
|                  | Welding start<br>(Uključena funkcija zavari-<br>vanja)                                                                                  | Utikač X1/4                                 | 24 V = aktivno                                  | 0 V = aktivno                    |  |  |
|                  | <b>Robot ready</b><br>(Robot spreman)                                                                                                   | Utikač X1/5                                 | 24 V = aktivno                                  | 0 V = aktivno                    |  |  |
|                  | <b>Gas on</b><br>(Uključen plin)                                                                                                    | Utikač X1/7                                 | 24 V = aktivno                                  | 0 V = aktivno                    |  |  |
|                  | Wire forward<br>(Povlačenje žice prema<br>naprijed)                                                                                     | Utikač X1/11                                | 24 V = aktivno                                  | 0 V = aktivno                    |  |  |
|                  | Wire backward<br>(Povlačenje žice unatrag)                                                                                              | Utikač X6/6                                 | 24 V = aktivno                                  | 0 V = aktivno                    |  |  |
|                  | <b>Torch blow out</b><br>(Ispuhivanje gorionika za<br>zavarivanje)                                                                      | Utikač X6/5                                 | 24 V = aktivno                                  | 0 V = aktivno                    |  |  |
|                  | <b>Touch sensing</b><br>(Način rada TouchSen-<br>sing)                                                                                  | Utikač X4/7                                 | 24 V = aktivno                                  | 0 V = aktivno                    |  |  |
|                  | <b>Teach mode</b><br>(Način rada Teach)                                                                                                 | Utikač X4/6                                 | 24 V = aktivno                                  | 0 V = aktivno                    |  |  |
|                  | Welding simulation<br>(Simulacija zavarivanja)                                                                                          | Utikač X6/2                                 | 24 V = aktivno                                  | 0 V = aktivno                    |  |  |

| Oznaka signala                                                                              | Postavljanje                     | Postavljanje<br>Standardni način<br>rada | Postavljanje<br>načina rada OC |
|---------------------------------------------------------------------------------------------|----------------------------------|------------------------------------------|--------------------------------|
| <b>Error reset</b><br>(Potvrđivanje greške)                                                 | Utikač X4/5                      | 24 V = aktivno                           | 0 V = aktivno                  |
| <b>Torchbody Xchange</b><br>(Zamjena tijela gorionika)                                      | Utikač X4/3                      | 24 V = aktivno                           | 0 V = aktivno                  |
| <b>WireBrake on</b><br>(Uključena kočnica za<br>žicu)                                       | Utikač X4/4                      | 24 V = aktivno                           | 0 V = aktivno                  |
| <b>Working mode</b><br>(Radni način)                                                        | pogledajte sljedeći opis signala |                                          |                                |
| Welding characteristic /<br>Job number<br>(Broj karakteristične kri-<br>vulje / broj posla) | pogledajte sljedeći opis signala |                                          |                                |

Working mode (Radni način)

| Područj | Područje vrijednosti u radnom načinu: |       |       |       |                                                        |  |  |
|---------|---------------------------------------|-------|-------|-------|--------------------------------------------------------|--|--|
| Bit 4   | Bit 3                                 | Bit 2 | Bit 1 | Bit 0 | Opis                                                   |  |  |
| 0       | 0                                     | 0     | 0     | 0     | Odabir parametara, interno                             |  |  |
| 0       | 0                                     | 0     | 0     | 1     | Karakteristične krivulje posebnog<br>pogona u 2 koraka |  |  |
| 0       | 0                                     | 0     | 1     | 0     | Način rada Job                                         |  |  |

#### NAPOMENA!

Parametri zavarivanja navode se pomoću analognih zadanih vrijednosti.

| Razina signala ako je postavljen bit 0 – bit 4: |                                             |                                    |  |  |  |
|-------------------------------------------------|---------------------------------------------|------------------------------------|--|--|--|
|                                                 | Razina signala u<br>standardnom načinu rada | Razina signala u<br>načinu rada OC |  |  |  |
| Utikač X1/6 (bit 0)                             | visoko                                      | nisko                              |  |  |  |
| Utikač X4/1 (bit 1)                             | visoko                                      | nisko                              |  |  |  |
| Utikač X4/2 (bit 2)                             | visoko                                      | nisko                              |  |  |  |
| Utikač X7/4 (bit 3)                             | visoko                                      | nisko                              |  |  |  |
| Utikač X7/5 (bit 4)                             | visoko                                      | nisko                              |  |  |  |

Welding characteristic / Job number (Broj karakteristične krivulje / broj posla)

Signali Welding characteristic / Job number (Karakteristika zavarivanja / broj posla) na raspolaganju su ako je uz bitove 0 - 4 načina rada Working mode (Radni način) karakterističnih krivulja odabran posebni pogon u 2 koraka ili način rada Job. Detaljnije informacije o bitovima 0 - 4 načina rada Working mode pogledajte **Working mode (Radni način)** na stranici **11**.

S pomoću signala Welding characteristic / Job number (Karakteristika zavarivanja / broj posla) učitavaju se spremljeni parametri zavarivanja preko broja odgovarajuće karakteristične krivulje / odgovarajućeg posla.

| Utikač | Standardni način<br>rada | Način rada OC | Broj bita |
|--------|--------------------------|---------------|-----------|
| X5/1   | 24 V                     | 0 V           | 0         |
| X5/2   | 24 V                     | 0 V           | 1         |
| X5/3   | 24 V                     | 0 V           | 2         |
| X5/4   | 24 V                     | 0 V           | 3         |
| X5/5   | 24 V                     | 0 V           | 4         |
| X5/6   | 24 V                     | 0 V           | 5         |
| X5/7   | 24 V                     | 0 V           | 6         |
| X5/8   | 24 V                     | 0 V           | 7         |
| X7/6   | 24 V                     | 0 V           | 8         |
| X7/7   | 24 V                     | 0 V           | 9         |
| X7/8   | 24 V                     | 0 V           | 10        |
| X7/12  | 24 V                     | 0 V           | 11        |
| X7/13  | 24 V                     | 0 V           | 12        |
| X7/14  | 24 V                     | 0 V           | 13        |
| X7/15  | 24 V                     | 0 V           | 14        |
| X7/16  | 24 V                     | 0 V           | 15        |

#### NAPOMENA!

U načinu rada Retro Fit dostupni su samo brojevi bitova od 0 do 7 (utikač X5/1 – 8).

# Željene brojeve karakteristične krivulje / poslova morate odabrati s pomoću kodiranja bitova. Primjeri:

- 00000001 = broj karakteristične krivulje / posla 1
- 00000010 = broj karakteristične krivulje / posla 2
- 00000011 = broj karakteristične krivulje / posla 3
- ....
- 10010011 = broj karakteristične krivulje / posla 147
- · ....
- 11111111 = broj karakteristične krivulje / posla 255

#### Dostupno područje za brojeve posla:

- Broj bita 0-15 = 0 1000
- Broj bita 0-7 (Retro Fit) = 0 255

Dostupno područje za brojeve karakteristične krivulje:

- Broj bita 0-15 = 256 65535
- Broj bita 0-7 (Retro Fit) = 0 255. Pri upotrebi načina rada Retro Fit određenim brojevima karakterističnih krivulja (1 – 255) moraju se dodijeliti ID-ovi željenih karakterističnih krivulja. U protivnom odabir karakteristične krivulje preko sučelja nije moguć – pogledajte Promjena/dodjeljivanje broja programa / karakteristične krivulje (način rada Retrofit) na stranici 13.

#### **NAPOMENA!**

Broj karakteristične krivulje / posla "0" omogućuje odabir karakteristične krivulje / posla na upravljačkoj ploči izvora struje.

Promjena/dodjeljivanje broja programa / karakteristične krivulje (način rada **Retrofit**)

Pri izvorima struje serije uređaja TPS mogli su se pomoću broja programa odabrati materija, promjer žice i zaštitni plin. Stoga je bila definirana širina bita od 8 bitova. Kako bi se u načinu rada Retrofit mogao upotrebljavati signal bita 8, postoji mogućnost dodjeljivanja broja programa (1-255) broju karakteristične krivulje.

#### Bilježenje IP adrese upotrijebljenog izvora struje:

1 Povežite izvor struje s računalom (na primjer pomoću LAN kabela)

| Veddag groces<br>paranters<br>Defaults<br>Defaults                                                                                                    | All 100% Ar                                                                                   | Aniversal                                                                                                    | 11.67<br>0.6.0.10<br>Ver<br>System<br>System<br>Cece<br>Administration | 2<br>3<br>4 | Na lijevoj traci stranice na upravljačkoj<br>ploči izvora struje odaberite gumb<br>"Standardne postavke"<br>Na desnoj traci stranice na upra-<br>vljačkoj ploči izvora struje odaberite<br>gumb "Sustav"<br>Odaberite gumb "Informacija" na upra-<br>vljačkoj ploči izvora struje |
|----------------------------------------------------------------------------------------------------|-----------------------------------------------------------------------------------------------|----------------------------------------------------------------------------------------------------|------------------------------------------------------------------------|-------------|----------------------------------------------------------------------------------------------------|
| KE LINE<br>KIG PUR UNA<br>VERNOS<br>VERNOS<br>VE | AIMg 5<br>In 100% Ar c<br>ormation<br>Prial number<br>auge version<br>oftware ver<br>-address | universal<br>3 1.2mm<br>00000001<br>1.9.0-16501.9508<br>2.0.995<br>XX.X.XXXX<br>XXXXXX<br>XXXXXX<br>XXXXXX<br>XXXXXX<br>XXXXXX | 14:15<br>10.07.18<br>ОК                                                | 5           | Zabilježite prikazanu IP adresu (prim-<br>jer: 10.5.72.13)                                                                                                    |

#### Pozivanje web-stranice izvora struje u internetskom pregledniku:

- **6** Unesite IP adresu izvora struje u traku za pretraživanje internetskog preglednika i potvrdite je
  - Prikazuje se web-stranica izvora struje
- 7 Unesite korisničko ime i lozinku

Tvornička postavka: Korisničko ime = admin Lozinka = admin

Prikazuje se web-stranica izvora struje

#### Bilježenje ID-a željene karakteristične krivulje:

8 Na web-stranici izvora struje odaberite jahača "Pregled karakterističnih krivulja"

- 3 Zabilježite ID-ove karakterističnih krivulja koje se mogu odabrati preko sučelja
- 10 Na web-stranici izvora struje odaberite jahača upotrijebljenog sučelja Na primjer: RI IO PRO/i
- Pri točki "Dodjeljivanje karakterističnih krivulja" potrebnim brojevima programa (=bro-jevima bitova) dodijelite željene ID-ove karakterističnih krivulja.
   Primjeri: Broj programa 1 = ID karakteristične krivulje 2501 Broj programa 2 = ID karakteristične krivulje 3246 ...
  - dodijeljene karakteristične krivulje mogu se zatim preko sučelja pozvati pomoću odabranog broja programa (= broj bita)
- 12 Ako su dodijeljeni svi željeni ID-ovi karakteristične krivulje, odaberite "Spremi dodjelu"
  - Pri točki "Dodijeljeni brojevi programa ID-ovima karakterističnih krivulja" prikazuju se svi brojevi programa s dodijeljenim ID-ovima karakterističnih krivulja

#### ▼ Synergic line assignment:

|   | Program<br>number | Synergic line<br>ID                                                | -     |  |
|---|-------------------|--------------------------------------------------------------------|-------|--|
|   | 1                 | 2566                                                               |       |  |
|   | 2                 | 2785                                                               |       |  |
|   | 3                 | 2765                                                               |       |  |
|   | Program           | Synergic                                                           | line- |  |
|   | Program<br>number | Synergic<br>ID<br>2566                                             | line- |  |
| ł | Program<br>number | Synergic           ID           2566           2785                | line- |  |
| 1 | Program<br>number | Synergic           ID           2566           2785           2765 |       |  |

Web-stranica izvora struje

### Analogni ulazni signali – signali od robota prema izvoru struje

#### Općenito

Analogni ulazi za pojačalo diferencije na sučelju jamče galvansko odvajanje sučelja od analognih izlaza upravljača robota. Svaki ulaz na sučelju robota ima svoj negativni potencijal.

#### NAPOMENA!

Ako upravljač robota ima samo jedan zajednički GND za svoje analogne izlazne signale, negativni se potencijali na ulazima na sučelju moraju međusobno povezati.

Analogni ulazi opisani u nastavku aktivni su pri naponu od 0 do 10 V. Ako pojedinačni analogni ulazi (na primjer za Arclength correction) (Korekcija duljine električnog luka) ostanu slobodni, na izvoru struje preuzimaju se namještene vrijednosti.

#### Dostupni signali

Opise sljedećih signala možete pronaći u dokumentu "Opisi signala sučelja TPS/i".

| Oznaka signala                                                                          | Postavljanje                                |
|-----------------------------------------------------------------------------------------|---------------------------------------------|
| <b>Wire feed speed command value</b>                                                    | Utikač X1/1 = 0 – 10 V                      |
| (Zadana vrijednost brzine žice)                                                         | Utikač X1/8 = GND                           |
| <b>Arclength correction</b><br>(Zadana vrijednost ispravka duljine električnog<br>luka) | Utikač X1/2 = 0 – 10 V<br>Utikač X1/9 = GND |
| <b>Pulse-/ dynamic correction</b>                                                       | Utikač X6/3 = 0 - 10 V                      |
| (Zadana vrijednost ispravka impulsa/dinamike)                                           | Utikač X6/11 = GND                          |
| Wire retract correction                                                                 | Utikač X3/1 = 0 - 10 V                      |
| (Zadana vrijednost ispravka povlačenja žice)                                            | Utikač X3/8 = GND                           |

### Digitalni izlazni signali – signali od izvora struje prema robotu

Općenito

#### NAPOMENA!

Ako se prekine veza između izvora struje i sučelja, svi se digitalni/analogni izlazni signali na sučelju postavljaju na "0".

Napajanje digitalnih izlaza naponom

#### **UPOZORENJE!**

#### Opasnost od električne struje.

Posljedica mogu biti teške ozljede i smrt.

- Prije početka rada isključite sve uključene uređaje i komponente i odvojite ih od strujne mreže.
- Osigurajte navedene uređaje i komponente od ponovnog uključivanja.

#### NAPOMENA!

Na utikaču X6/1 mora biti napon od maksimalno 36 V kako bi se digitalni izlazi mogli napajati.

- Digitalni izlazi mogu se napajati, ovisno o poslu, naponom od 24 V od sučelja ili naponom prilagođenim upotrebi korisnika (0 – 36 V)
- Za napajanje digitalnih izlaza naponom od 24 V na sučelju je dostupan izlazni napon od 24 V sekundarno
  - izlazni napon od 24 V sekundarno postiže se galvanskim odvajanjem za priključak SpeedNet. Zaštitni sklop ograničava razinu napona na 100 V

Za napajanje digitalnih izlaza naponom od 24 V od sučelja postupite na sljedeći način:

1 Postavite držak između utikača X6/1 i utikača X6/7

Za napajanje digitalnih izlaza naponom prilagođenim upotrebi korisnika postupite na sljedeći način:

1 Priključite kabel napajanja naponom prilagođenim upotrebi korisnika na utikač X6/1

Dostupni signali Opise sljedećih signala možete pronaći u dokumentu "Opisi signala sučelja TPS/i".

| Oznaka signala                                                                  | Postavljanje | Povezivanje    |
|---------------------------------------------------------------------------------|--------------|----------------|
| <b>Arc stable / Touch signal</b><br>(Električni luk stabilan / signal na dodir) | Utikač X1/12 | 24 V = aktivno |
| <b>Power source ready</b><br>(Izvor struje spreman)                             | Utikač X1/14 | 24 V = aktivno |
| Collisionbox active<br>(CrashBox aktivan)                                       | Utikač X1/13 | 24 V = aktivno |
| Process active<br>(Proces aktivan)                                              | Utikač X4/10 | 24 V = aktivno |

| Oznaka signala                                            | Postavljanje | Povezivanje    |
|-----------------------------------------------------------|--------------|----------------|
| Main current signal<br>(Signal glavne struje)             | Utikač X4/9  | 24 V = aktivno |
| <b>Touch signal</b><br>(Signal na dodir)                  | Utikač X3/15 | 24 V = aktivno |
| Current flow<br>(Protok struje)                           | Utikač X3/16 | 24 V = aktivno |
| <b>Torchbody gripped</b><br>(Tijelo gorionika prihvaćeno) | Utikač X6/10 | 24 V = aktivno |

# Analogni izlazni signali – signali od izvora struje prema robotu

#### Općenito

#### NAPOMENA!

Ako se prekine veza između izvora struje i sučelja, svi se digitalni/analogni izlazni signali na sučelju postavljaju na "0".

Analogni izlazi na sučelju na raspolaganju su za uređivanje robota i prikaz te dokumentaciju parametara postupka.

#### Dostupni signali

Opise sljedećih signala možete pronaći u dokumentu "Opisi signala sučelja TPS/i".

| Oznaka signala                                                                                    | Povezivanje                                     |
|---------------------------------------------------------------------------------------------------|-------------------------------------------------|
| Welding voltage                                                                                   | Utikač X3/4 = -0 - 10 V                         |
| (Napon zavarivanja)                                                                               | Utikač X3/11 = GND                              |
| Welding current                                                                                   | Utikač X1/3 = 0 – 10 V                          |
| (Struja zavarivanja)                                                                              | Utikač X1/10 = GND                              |
| Wire feed speed                                                                                   | Utikač X3/6 = 0 - 10 V                          |
| (Brzina žice)                                                                                     | Utikač X3/13 = GND                              |
| Motor current M1                                                                                  | Utikač X3/7 = 0 - 10 V                          |
| (Struja motora M1)                                                                                | Utikač X3/14 = GND                              |
| Actual real value for seam tracking<br>(Trenutačna vrijednost za traženje zavarenih spo-<br>jeva) | Utikač X7/3 = -10 – +10 V<br>Utikač X7/11 = GND |

# Primjeri primjene

#### Općenito

Ovisno o poslu, pri robotskoj primjeni ne smiju se upotrebljavati svi ulazni izlazni signali. Signali koji se moraju upotrebljavati označeni su u nastavku zvjezdicom.

#### Primjer primjene u standardnom načinu rada

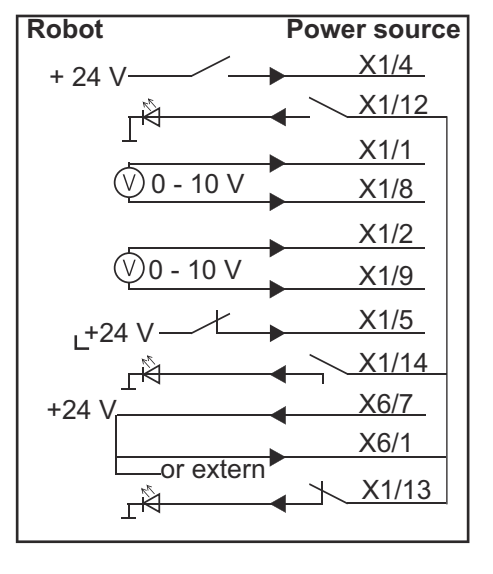

| X1/4  | = Welding start (digitalni ulaz) *                  |
|-------|-----------------------------------------------------|
| X1/12 | = Arc stable / Touch signal (digitalni izlaz) *     |
| X1/1  | = Wire feed speed command value + (analogni ulaz) * |
| X1/8  | = Wire feed speed command value - (analogni ulaz) * |
| X1/2  | = Arclength correction + (analogni ulaz) *          |
| X1/9  | = Arclength correction - (analogni ulaz) *          |
| X1/5  | = Robot ready (digitalni ulaz) *                    |
| X1/14 | = Power source ready (digitalni izlaz)              |
| X6/7  | = Napon napajanja za vanjsku upotrebu *             |
| X6/1  | = Napon napajanja za digitalne izlaze *             |
| X1/13 | = Collisionbox active (digitalni izlaz)             |
| *     | = Mora se upotrebljavati signal                     |

#### Primjer primjene načina rada OC

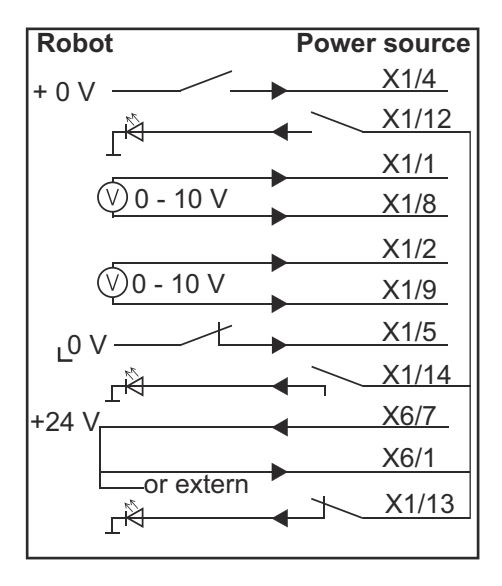

| X1/4  | = Welding start (digitalni ulaz) *                  |
|-------|-----------------------------------------------------|
| X1/12 | = Arc stable / Touch signal (digitalni izlaz) *     |
| X1/1  | = Wire feed speed command value + (analogni ulaz) * |
| X1/8  | = Wire feed speed command value - (analogni ulaz) * |
| X1/2  | = Arclength correction + (analogni ulaz) *          |
| X1/9  | = Arclength correction - (analogni ulaz) *          |
| X1/5  | = Robot ready (digitalni ulaz) *                    |
| X1/14 | = Power source ready (digitalni izlaz)              |
| X6/7  | = Napon napajanja za vanjsku upotrebu *             |
| X6/1  | = Napon napajanja za digitalne izlaze *             |
| X1/13 | = Collisionbox active (digitalni izlaz)             |
| *     | = Mora se upotrebljavati signal                     |

# Pregled postavljanja pinova

#### Pregled postavljanja pinova

| Utikač X1: |                |                                                                                              |
|------------|----------------|----------------------------------------------------------------------------------------------|
| Pin        | Vrsta signala  | Signal                                                                                       |
| 1          | analog Input   | Zadana vrijednost brzine ulaza žice                                                          |
| 2          | analog Input   | Arclength correction command value                                                           |
| 3          | analog Output  | Welding current                                                                              |
| 4          | digital Input  | Welding start                                                                                |
| 5          | digital Input  | Robot ready                                                                                  |
| 6          | digital Input  | Working mode, BIT 0                                                                          |
| 7          | digital Input  | Gas on                                                                                       |
| 8          | analog Input   | GND Wire feed speed command value                                                            |
| 9          | analog Input   | GND Arclength correction command value                                                       |
| 10         | analog Output  | GND Welding current                                                                          |
| 11         | digital Input  | Wire forward                                                                                 |
| 12         | digital Output | Arc stable = tvorničko postavljanje                                                          |
|            |                | Currentflow = na web-stranici izvora struje pin se može<br>izborno postaviti i ovim signalom |
| 13         | digital Output | Collisionbox active                                                                          |
| 14         | digital Output | Power source ready                                                                           |

| Utikač X3: |               |                                                                                                    |
|------------|---------------|----------------------------------------------------------------------------------------------------|
| Pin        | Vrsta signala | Signal                                                                                                |
| 1          | analog Input  | Wire retract correction command value                                                                 |
| 2          |               | -                                                                                                    |
| 3          | digital Input | GND for digital Inputs                                                                                |
| 4          | analog Output | Welding voltage                                                                                       |
| 5          |               | -                                                                                                    |
| 6          | analog Output | Wire feed speed                                                                                       |
| 7          | analog Output | Motor current M1 = tvorničko postavljanje                                                             |
|            |               | Motor current M2, M3 = na web-stranici izvora struje pin<br>se može izborno postaviti i ovim signalom |
| 8          | analog Input  | GND Wire retract correction command value                                                             |
| 9          |               | -                                                                                                    |
| 10         | digital Input | GND for digital Inputs                                                                                |
| 11         | analog Output | GND Welding voltage                                                                                   |
| 12         |               | -                                                                                                    |
| 13         | analog Output | GND Wire feed speed                                                                                   |

| Utikač X3: |                |                                                                                                    |
|------------|----------------|----------------------------------------------------------------------------------------------------|
| Pin        | Vrsta signala  | Signal                                                                                                    |
| 14         | analog Output  | GND Motor current M1                                                                                                 |
| 15         | digital Output | Touch signal                                                                                                    |
| 16         | digital Output | Currentflow<br>Robot motion release = na web-stranici izvora struje pin<br>se može izborno postaviti i ovim signalom |

| Utikač X4: |                |                     |
|------------|----------------|---------------------|
| Pin        | Vrsta signala  | Signal              |
| 1          | digital Input  | Working mode, Bit 1 |
| 2          | digital Input  | Working mode, Bit 2 |
| 3          | digital Input  | Torchbody Xchange   |
| 4          | digital Input  | Wire break on       |
| 5          | digital Input  | Error reset         |
| 6          | digital Input  | Teach mode          |
| 7          | digital Input  | Touch sensing       |
| 8          | _              | -                   |
| 9          | digital Output | Main current signal |
| 10         | digital Output | Process active      |

| Utikač | X5: |
|--------|-----|
|--------|-----|

| Utika | Utikač X5:    |                                             |
|-------|---------------|---------------------------------------------|
| Pin   | Vrsta signala | Signal                                      |
| 1     | digital Input | Welding characteristic- / Job number, Bit 0 |
| 2     | digital Input | Welding characteristic- / Job number, Bit 1 |
| 3     | digital Input | Welding characteristic- / Job number, Bit 2 |
| 4     | digital Input | Welding characteristic- / Job number, Bit 3 |
| 5     | digital Input | Welding characteristic- / Job number, Bit 4 |
| 6     | digital Input | Welding characteristic- / Job number, Bit 5 |
| 7     | digital Input | Welding characteristic- / Job number, Bit 6 |
| 8     | digital Input | Welding characteristic- / Job number, Bit 7 |
|       |               |                                             |

| Utikač X6: |               |                                         |
|------------|---------------|-----------------------------------------|
| Pin        | Vrsta signala | Signal                                  |
| 1          | digital Input | Supply Voltage +24 V                    |
| 2          | digital Input | Welding simulation                      |
| 3          | analog Input  | Pulse-/dynamic correction command value |
| 4          | digital Input | GND for digital Inputs                  |
| 5          | digital Input | Torch blow out                          |
| 6          | digital Input | Wire backward                           |
| 7          | -             | -                                       |

| Utikač X6: |                |                                                                                                    |
|------------|----------------|----------------------------------------------------------------------------------------------------|
| Pin        | Vrsta signala  | Signal                                                                                                    |
| 8          | digital Output | Supply Voltage +24 V                                                                                                    |
| 9          | _              | -                                                                                                    |
| 10         | digital Output | Nije tvornički postavljeno<br>Torch body gripped = na web-stranici izvora struje pin se<br>može izborno postaviti i ovim signalom |
| 11         | analog Input   | GND Pulse-/dynamic correction command value                                                                                       |

| Utikač X7: |               |                                              |  |
|------------|---------------|----------------------------------------------|--|
| Pin        | Vrsta signala | Signal                                       |  |
| 1          | _             | -                                            |  |
| 2          | _             | -                                            |  |
| 3          | analog Output | Actual real value for seam tracking          |  |
| 4          | digital Input | Working mode, Bit 3                          |  |
| 5          | digital Input | Working mode, Bit 4                          |  |
| 6          | digital Input | Welding characteristic- / Job number, Bit 8  |  |
| 7          | digital Input | Welding characteristic- / Job number, Bit 9  |  |
| 8          | digital Input | Welding characteristic- / Job number, Bit 10 |  |
| 9          | _             | -                                            |  |
| 10         | _             | -                                            |  |
| 11         | analog Output | GND Actual real value for seam tracking      |  |
| 12         | digital Input | Welding characteristic- / Job number, Bit 11 |  |
| 13         | digital Input | Welding characteristic- / Job number, Bit 12 |  |
| 14         | digital Input | Welding characteristic- / Job number, Bit 13 |  |
| 15         | digital Input | Welding characteristic- / Job number, Bit 14 |  |
| 16         | digital Input | Welding characteristic- / Job number, Bit 15 |  |

# Tartalomjegyzék

| Általános tudnivalók                                                         | 26 |
|------------------------------------------------------------------------------|----|
| Készülék-koncepció                                                           | 26 |
| Szállítási terjedelem                                                        | 26 |
| Körnvezeti feltételek                                                        | 27 |
| Telepítési rendelkezések                                                     | 27 |
| Biztonság                                                                    | 27 |
| Kezelőelemek, csatlakozók és kijelzők                                        | 28 |
| Kezelőelemek és csatlakozók                                                  | 28 |
| Kijelzések az interfészen                                                    | 29 |
| Az interfész telepítése.                                                     | 30 |
| Biztonság                                                                    | 30 |
| Az interfész telepítése                                                      | 30 |
| Digitális bemenő jelek - jelek a robottól az áramforráshoz                   | 31 |
| Általános tudnivalók                                                         | 31 |
| Jellemzők                                                                    | 31 |
| Rendelkezésre álló jelek                                                     | 31 |
| Working mode (munka üzemmód)                                                 | 32 |
| Welding characteristic / Job number (jelleggörbeszám / feladat száma)        | 32 |
| Programszám / jelleggörbeszám hozzárendelése / módosítása (Retrofit üzemmód) | 34 |
| Analóg bemenő jelek - jelek a robottól az áramforráshoz                      | 36 |
| Általános tudnivalók                                                         | 36 |
| Rendelkezésre álló jelek                                                     | 36 |
| Digitális kimeneti jelek - jelek az áramforrástól a robothoz                 | 37 |
| Általános tudnivalók                                                         | 37 |
| A digitális kimenetek feszültségellátása                                     | 37 |
| Rendelkezésre álló jelek                                                     | 37 |
| Analóg kimeneti jelek - jelek az áramforrástól a robothoz                    | 39 |
| Általános tudnivalók                                                         | 39 |
| Rendelkezésre álló jelek                                                     | 39 |
| Alkalmazási példák                                                           | 40 |
| Általános tudnivalók                                                         | 40 |
| Standard üzemmód alkalmazási példa                                           | 40 |
| OC üzemmód alkalmazási példa                                                 | 41 |
| A lábkiosztás áttekintése                                                    | 42 |
| A lábkiosztás áttekintése                                                    | 42 |
|                                                                              |    |

# Általános tudnivalók

Készülék-kon-<br/>cepcióAz interfész analóg és digitális be- és kimenetekkel rendelkezik, és mind standard<br/>üzemmódban, mind pedig nyitott kollektoros üzemmódban (OC üzemmódban) működte-<br/>thető. Az üzemmódok közötti átkapcsolás jumperrel történik.

Az interfész és az áramforrás összekötéséhez kábelkorbácsot szállítunk az interfésszel. A kábelkorbács meghosszabbításához SpeedNet összekötőkábel kapható. Az interfész és a robotvezérlés összekötéséhez előregyártott kábelkorbács kapható. A kábelkorbács az internet-oldalon Molex dugaszokkal csatlakoztatásra készen elő van konfekcionálva. A robotoldalon össze kell hangolni a kábelkorbácsot a robotvezérlés csatlakozás-technikájával.

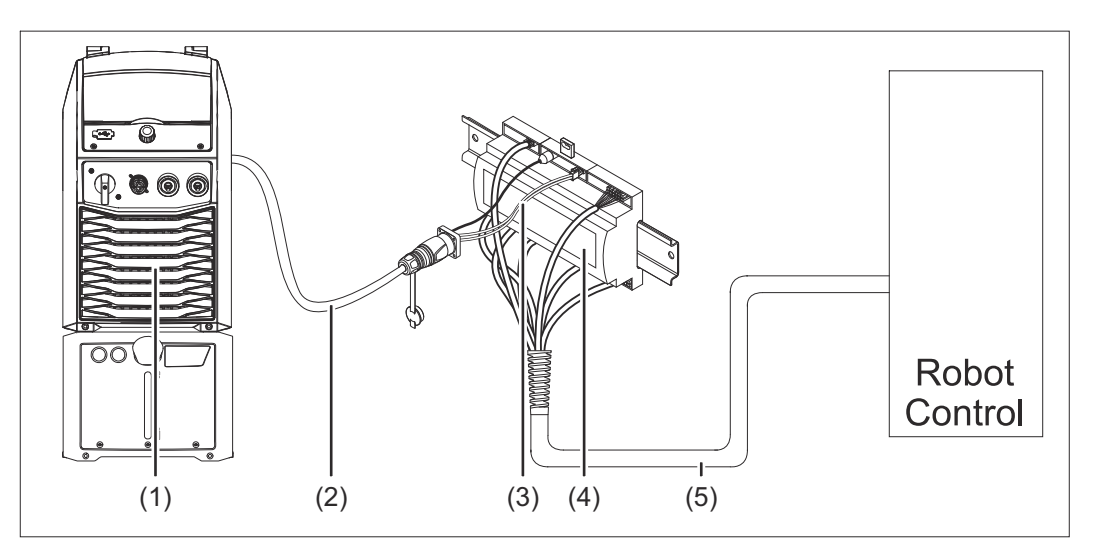

- (1) Áramforrás opcionális SpeedNet csatlakozóval a készülék hátoldalán
- (2) SpeedNet összekötő kábel
- (3) Kábelkorbács az áramforrással történő összekötéshez
- (4) Interfész
- (5) Kábelkorbács a robotvezérléssel történő összekötéshez

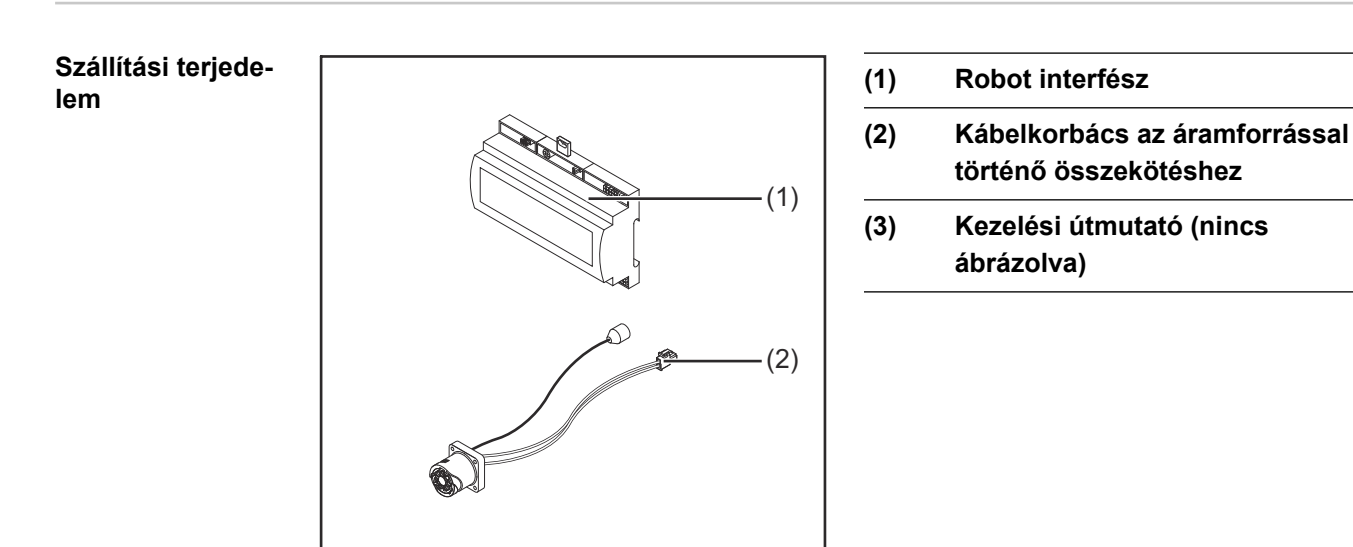

#### Környezeti feltételek

#### 🕂 VIGYÁZAT!

#### Veszély nem megengedett környezeti feltételek következtében.

- Súlyos készülékkárosodás lehet a következmény.
- A készüléket csak az alább megadott környezeti feltételek mellett szabad tárolni és üzemeltetni.

Környezeti levegő hőmérséklet-tartománya:

- Üzem közben: 0 °C ... +40 °C (32 °F ... 104 °F)
- Szállítás és tárolás során: -25 °C ... +55 °C (-13 °F ... 131 °F)

#### Relatív páratartalom:

- max. 50% 40 °C-on (104 °F)
- max. 90% 20 °C-on (68 °F)

Környezeti levegő: portól, savaktól, korrozív gázoktól vagy anyagoktól stb. mentes.

Tengerszint feletti magasság: 2000 m-ig (6500 láb).

A készüléket mechanikai sérülésektől védve kell üzemeltetni/tárolni.

**Telepítési rendel-** Az interfészt kalapsínre, automata- vagy robot-kapcsolószekrénybe kell telepíteni. **kezések** 

#### Biztonság

#### **VESZÉLY!**

#### Hibás kezelés és hibásan elvégzett munkák miatti veszély.

Súlyos személyi sérülés és anyagi kár lehet a következmény.

- A jelen dokumentumban ismertetett összes munkát és funkciót csak képzett szakszemélyzet végezheti el.
- Olvassa el és értse meg a dokumentumot.
- Olvassa el és értse meg a rendszerelemek összes kezelési útmutatóját, különösen a biztonsági előírásokat.

#### **VESZÉLY**!

#### Nem tervszerű jelátvitel veszélye.

Súlyos személyi sérülés és anyagi kár lehet a következmény.

 Az interfészen keresztül ne vigyen át semmilyen, a biztonság szempontjából fontos jelet.

## Kezelőelemek, csatlakozók és kijelzők

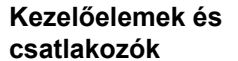

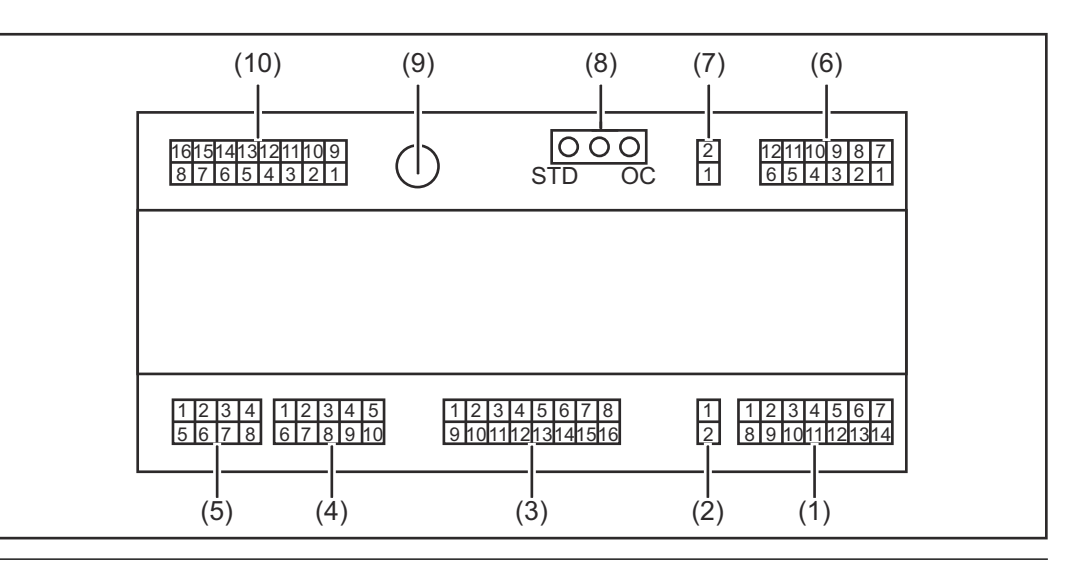

(1) X1 dugasz

#### (2) X2 dugasz

A dugasz +24 V feszültséget állít rendelkezésre, amivel az interfész digitális kimeneteit látja el.

A digitális kimenetek ellátására vonatkozó közelebbi információkat lásd A digitális kimenetek feszültségellátása, 37. oldal.

- (3) X3 dugasz
- (4) X4 dugasz
- (5) X5 dugasz
- (6) X6 dugasz
- (7) X8 dugasz a SpeedNet csatlakozó ellátásához
- (8) Jumper a standard üzemmód / OC üzemmód beállításához
- (9) SpeedNet csatlakozó egy áramforrással történő összekapcsoláshoz
- (10) X7 dugasz

#### Kijelzések az interfészen

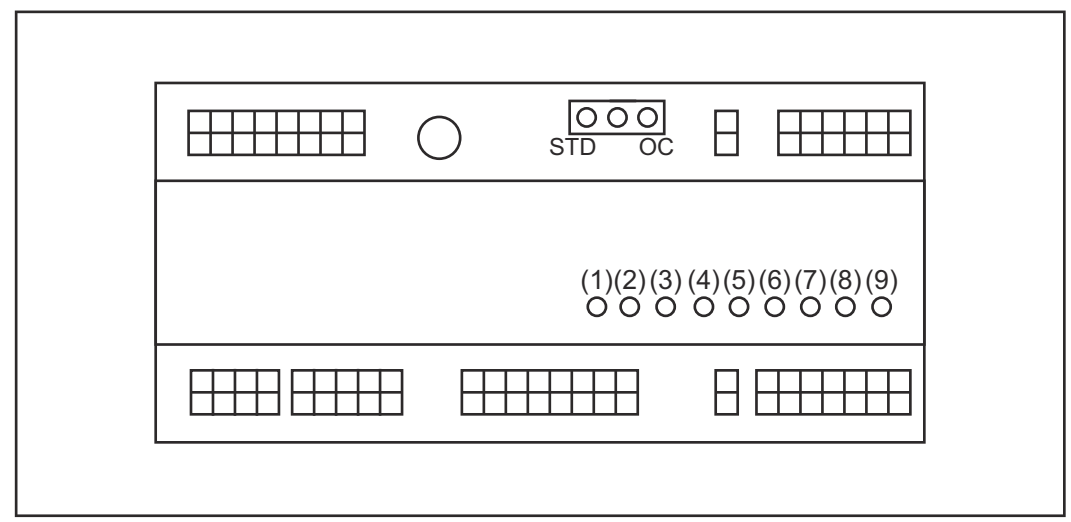

| Szám | LED                       | Kijelző                                                                                                    |
|------|---------------------------|----------------------------------------------------------------------------------------------------|
| (1)  | +24 V                     | világít, ha az interfész +24 V-os ellátása<br>működik                                                                                                   |
| (2)  | +15 V                     | világít, ha az interfész +15 V-os ellátása<br>működik                                                                                                   |
| (3)  | -15 V                     | világít, ha az interfész -15 V-os ellátása<br>működik                                                                                                   |
| (4)  | +3V3                      | világít, ha az interfész +3,3 V-os ellátása<br>működik                                                                                                  |
| (5)  | Arc stable / Touch signal | az áramforrás weboldalán Arc stable<br>vagy Touch signal használatával<br>elvégzett beállítástól függően kiosztva. A<br>kijelzés a jelkiosztástól függ. |
| (6)  | Robot ready               | világít, ha aktív                                                                                                    |
| (7)  | Error reset               | világít, ha aktív                                                                                                    |
| (8)  | Welding start             | világít, ha aktív                                                                                                    |
| (9)  | Power source ready        | világít, ha aktív                                                                                                    |

## Az interfész telepítése

#### Biztonság

#### VESZÉLY!

#### Elektromos áram miatti veszély.

Súlyos sérülés vagy halál lehet a következmény.

- A munkák elkezdése előtt minden érintett készüléket és komponenst ki kell kapcsolni és le kell választani a villamos hálózatról.
- Minden érintett készüléket és komponenst biztosítani kell újbóli bekapcsolás ellen.
- A készülék felnyitása után megfelelő mérőműszerrel győződjön meg arról, hogy az elektromosan feltöltött alkatrészek (pl. kondenzátorok) kisültek-e.

#### **VESZÉLY!**

**Elektromos áram okozta veszély a nem megfelelő védővezeték-kapcsolat miatt.** Súlyos személyi sérülés és anyagi kár lehet a következmény.

Mindig a ház eredeti csavarjait használja az eredeti mennyiségben.

### Az interfész 1 telepítése Ø 2 Ellenőrizze az interfészen lévő jumper helyzetét - standard üzemmód / OC (1) üzemmód 3 Csatlakoztassa a kábelkorbácsot (2) a robotvezérlésre 4 Csatlakoztassa a kábelkorbácsot (2) az ábra szerint az interfészre **5** Csatlakoztassa a kábelkorbácsot (1) az ábra szerint az interfészre **6** Csatlakoztassa a kábelkorbácsot (1) az áramforrás SpeedNet összekötő kábelére Csatlakoztassa a SpeedNet összekötő 7 (2)kábelt az áramforrás hátoldalán lévő SpeedNet csatlakozóra

# Digitális bemenő jelek - jelek a robottól az áramforráshoz

| Általános tudni-<br>valók   | ow)                                                                                                    |                      |                                  |                          |
|-----------------------------|----------------------------------------------------------------------------------------------------|----------------------|----------------------------------|--------------------------|
|                             | MEGJEGYZÉS!                                                                                                    |                      |                                  |                          |
|                             | A nyitott kollektoros üzer                                                                                                    | nmódban minden je    | el invertálva van (inv           | ertált logika).          |
|                             |                                                                                                    |                      |                                  |                          |
| Jellemzők                   | Jelszint:<br>- low (0) = 0 - 2,5 V<br>- high (1) = 18 - 30 V<br>Vonatkoztatási potenciál: G                                                                                               | GND = X2/2, X3/3, X3 | 8/10, X6/4                       |                          |
| Rendelkezésre<br>álló jelek | A Working mode és Welding characteristic / Job number jeleket az alábbiakban<br>tetjük.<br>A többi jel ismertetése a "TPS/i interfész jeleinek ismertetése" című dokumentur<br>található. |                      |                                  |                          |
|                             | Jel megnevezése                                                                                                    | Kiosztás             | Kapcsolás<br>Standard<br>üzemmód | OC üzemmód<br>kapcsolása |
|                             | Welding start<br>(hegesztés be)                                                                                                    | X1/4 dugasz          | 24 V = aktív                     | 0 V = aktív              |
|                             | Robot ready<br>(robot készenlétben)                                                                                                    | X1/5 dugasz          | 24 V = aktív                     | 0 V = aktív              |
|                             | Gas on<br>(gáz be)                                                                                                    | X1/7 dugasz          | 24 V = aktív                     | 0 V = aktív              |
|                             | Wire forward<br>(huzal előre)                                                                                                    | X1/11 dugasz         | 24 V = aktív                     | 0 V = aktív              |
|                             | Wire backward<br>(huzal-visszahúzás)                                                                                                    | X6/6 dugasz          | 24 V = aktív                     | 0 V = aktív              |
|                             | <b>Torch blow out</b><br>(hegesztőpisztoly<br>kifúvatása)                                                                                                    | X6/5 dugasz          | 24 V = aktív                     | 0 V = aktív              |
|                             | Touch sensing<br>(TouchSensing)                                                                                                    | X4/7 dugasz          | 24 V = aktív                     | 0 V = aktív              |
|                             | Teach mode<br>(teach üzemmód)                                                                                                    | X4/6 dugasz          | 24 V = aktív                     | 0 V = aktív              |
|                             | Welding simulation (hegesztés-szimuláció)                                                                                                    | X6/2 dugasz          | 24 V = aktív                     | 0 V = aktív              |

| Jel megnevezése                                                                | Kiosztás                          | Kapcsolás<br>Standard<br>üzemmód | OC üzemmód<br>kapcsolása |
|--------------------------------------------------------------------------------|-----------------------------------|----------------------------------|--------------------------|
| <b>Error reset</b><br>(hiba nyugtázása)                                        | X4/5 dugasz                       | 24 V = aktív                     | 0 V = aktív              |
| Torchbody Xchange<br>(hegesztőpisztoly test kic-<br>serélése)                  | X4/3 dugasz                       | 24 V = aktív                     | 0 V = aktív              |
| <b>WireBrake on</b><br>(huzalfék be)                                           | X4/4 dugasz                       | 24 V = aktív                     | 0 V = aktív              |
| <b>Working mode</b><br>(munka üzemmód)                                         | lásd a jel következő ismertetését |                                  |                          |
| Welding characteristic /<br>Job number<br>(jelleggörbeszám / feladat<br>száma) | lásd                              | a jel következő ismerte          | etését                   |

#### Working mode (munka üzemmód)

| A munk | A munka üzemmód értéktartománya: |        |        |        |                                               |  |  |
|--------|----------------------------------|--------|--------|--------|-----------------------------------------------|--|--|
| 4. bit | 3. bit                           | 2. bit | 1. bit | 0. bit | Ismertetés                                    |  |  |
| 0      | 0                                | 0      | 0      | 0      | Paraméter-kiválasztás belül                   |  |  |
| 0      | 0                                | 0      | 0      | 1      | Különleges 2-ütemes üzemmód jel-<br>leggörbéi |  |  |
| 0      | 0                                | 0      | 1      | 0      | Job üzemmód                                   |  |  |

#### MEGJEGYZÉS!

A hegesztési paraméterek analóg előírt értékekkel adhatók meg.

| Jelszint, ha a 0. bit - 4. bit be van állítva: |                                 |                           |  |  |
|------------------------------------------------|---------------------------------|---------------------------|--|--|
|                                                | Jelszint<br>standard üzemmódban | Jelszint<br>OC üzemmódban |  |  |
| X1/6 dugasz (0. bit)                           | high                            | low                       |  |  |
| X4/1 dugasz (1. bit)                           | high                            | low                       |  |  |
| X4/2 dugasz (2. bit)                           | high                            | low                       |  |  |
| X7/4 dugasz (3. bit)                           | high                            | low                       |  |  |
| X7/5 dugasz (4. bit)                           | high                            | low                       |  |  |

#### Welding characteristic / Job number (jelleggörbeszám / feladat száma)

A Welding characteristic / Job number jelek akkor állnak rendelkezésre, ha a jelleggörbék 0 – 4. Working mode-bitjeivel a Különleges 2-ütemes üzemmód vagy a Job üzemmód ki lett választva. A 0 – 4. Working mode bitek közelebbi információit lásd **Working mode (munka üzemmód)32**. oldal.

A Welding characteristic / Job number jelekkel a letárolt hegesztési paramétereknek a megfelelő jelleggörbe / megfelelő job számával történő lehívása végezhető el.

| Csatla-<br>kozódugók | Standard üzemmód | OC üzemmód | Bitszám |
|----------------------|------------------|------------|---------|
| X5/1                 | 24 V             | 0 V        | 0       |
| X5/2                 | 24 V             | 0 V        | 1       |
| X5/3                 | 24 V             | 0 V        | 2       |
| X5/4                 | 24 V             | 0 V        | 3       |
| X5/5                 | 24 V             | 0 V        | 4       |
| X5/6                 | 24 V             | 0 V        | 5       |
| X5/7                 | 24 V             | 0 V        | 6       |
| X5/8                 | 24 V             | 0 V        | 7       |
| X7/6                 | 24 V             | 0 V        | 8       |
| X7/7                 | 24 V             | 0 V        | 9       |
| X7/8                 | 24 V             | 0 V        | 10      |
| X7/12                | 24 V             | 0 V        | 11      |
| X7/13                | 24 V             | 0 V        | 12      |
| X7/14                | 24 V             | 0 V        | 13      |
| X7/15                | 24 V             | 0 V        | 14      |
| X7/16                | 24 V             | 0 V        | 15      |

#### **MEGJEGYZÉS!**

Retro Fit üzemmódban csak a 0. - 7. számú bitek (X5/1 - 8 dugasz) állnak rendelkezésre.

#### A kívánt jelleggörbeszámot / feladatszámot a bit-kódoláson keresztül kell kiválasztani. Például:

- 00000001 = jelleggörbeszám / feladat száma: 1
- 00000010 = jelleggörbeszám / feladat száma: 2
- 00000011 = jelleggörbeszám / feladat száma: 3
- ....
- 10010011 = jelleggörbeszám / feladat száma: 147
- · ....
- 11111111 = jelleggörbeszám / feladat száma: 255

#### A feladatszámok rendelkezésre álló tartománya:

- Bit-szám 0-15 = 0 1000
- Bit-szám 0-7 (Retro Fit)= 0 255

#### A jelleggörbeszámok rendelkezésre álló tartománya:

- Bit-szám 0-15 = 256 65535
- Bit-szám 0-7 (Retro Fit)= 0 255. A Retro Fit üzemmód használatakor az adott jelleggörbeszámokhoz (1 - 255) hozzá kell rendelni a kívánt jelleggörbék azonosítóit, mert különben nem lehetséges a jelleggörbe kiválasztása az interfészen keresztül - lásd Programszám / jelleggörbeszám hozzárendelése / módosítása (Retrofit üzemmód)34. oldal.

#### MEGJEGYZÉS!

A "0" jelleggörbeszám / feladat száma lehetővé teszi a jelleggörbe- / jobkiválasztást az áramforrás kezelőpaneljén. Programszám / jelleggörbeszám hozzárendelése / módosítása (Retrofit üzemmód) A TPS készülék családhoz tartozó áramforrásoknál az anyagot, a huzalátmérőt és a védőgázt a programszámon keresztül lehetett kiválasztani. Ehhez 8 bites bitszélesség volt definiálva.

Annak érdekében hogy a Retrofit üzemmódban használni lehessen a 8 bites jelet, hozzá lehet rendelni egy programszámot (1-255) a jelleggörbeszámhoz.

#### Az alkalmazott áramforrás IP-címének feljegyzése:

1 Kösse össze az áramforrást egy számítógéppel (pl. LAN kábel segítségével)

| MIG Pulse 2-st        | AIMg 5 U             | niversal<br>1.2mm              | 11:07<br>05.08.19 |
|-----------------------|----------------------|--------------------------------|-------------------|
| Welding               |                      | Restore factory<br>settings    | View              |
| Welding process       | Website p3 word      | Mode Setup                     | System<br>NB      |
| Process<br>parameters | Network settings     | Power source<br>configurations | 2 cumentation     |
| Defaults              | Wire feeder<br>setup | Next page                      | Administration    |
|                       | · 1                  |                                |                   |

- Alling 5 NIG Puls NIG Puls NIG Pu
- Válassza ki az áramforrás kezelőpaneljén a bal oldalsávban az "Előzetes beállítások" kapcsolófelületet
- Válassza ki az áramforrás kezelőpaneljén a jobb oldalsávban a "Rendszer" kapcsolófelületet
- 4 Válassza ki az áramforrás kezelőpaneljén az "Információk" kapcsolófelültet
- 5 Jegyezze fel az IP-címet (példa: 10.5.72.13)

#### Az áramforrás weboldalának felhívása az internetkeresőben:

- Adja meg, majd nyugtázza az áramforrás IP-címét az internetkereső keresősávjában
   Megjelenik az áramforrás weboldala a kijelzőn
- 7 Adja meg a felhasználónevet és a jelszót

Gyári beállítás: felhasználónév = admin jelszó = admin

- Megjelenik az áramforrás weboldala a kijelzőn

#### A kívánt jelleggörbék azonosítóinak feljegyzése:

8 Válassza ki az áramforrás weboldalán a "Jellegörbe-áttekintés" fület

- Jegyezze fel azoknak a jellegörbéknek az azonosítóit, amelyeknek kiválaszthatóknak kell lenniük az interneten keresztül
- 10 Válassza ki az áramforrás weboldalán a használt interfész fülét Például: RI IO PRO/i
- Rendelje hozzá a "Jelleggörbe-hozzárendelés" pontnál a szükséges programszámokhoz (=bit-számokhoz) a kívánt jelleggörbe-azonosítókat.
   Például: programszám: 1 = jelleggörbe-azonosító: 2501, programszám: 2 = jelleggörbe-azonosító: 3246, ...
  - Ezt követően a hozzárendelt jelleggörbék a kiválasztott programszámmal (=bitszámmal) felhívhatók az interfészen keresztül

- A "Jelleggörbe-azonosítókhoz hozzárendelt programszámok" pontnál minden, hozzárendelt jelleggörbe-azonosítóval rendelkező programszám megjelenik

Synergic line assignment: Actual assigned program numbers to synergic lines: Program Synergic linenumber ID 2566 1 2 2785 3 2765 ▼ Change assignment: Program Synergic linenumber ĪD 1 ▼ 2566 2 v 2785 ш 3 ¥ 2765 Save Delete assignment assignment

Az áramforrás weboldala

# Analóg bemenő jelek - jelek a robottól az áramforráshoz

| Általános tudni-<br>valók   | Az interfészen lévő analóg differenciálerősítő-bemenetek biztosítják az interfész galvani-<br>kus elválasztását a robotvezérlés analóg kimeneteitől. Az interfészen lévő összes analóg<br>bemenet saját negatív potenciállal rendelkezik.            |                                              |  |  |
|-----------------------------|----------------------------------------------------------------------------------------------------|----------------------------------------------|--|--|
|                             | MEGJEGYZÉS!                                                                                                    |                                              |  |  |
|                             | Ha a robotvezérlés csak egy közös GND-vel rendelkezik analóg kimeneti jeleihez,<br>akkor az interfészen lévő bemenetek negatív potenciáljait össze kell kötni<br>egymással.                                                                          |                                              |  |  |
|                             | A következőkben ismertetésre kerülő analóg bemenetek 0 - 10 V feszültség esetén<br>aktívak. Ha egyes analóg bemenetek nem kerülnek kiosztásra (pl. Arclength correction<br>számára), akkor az áramforráson beállított értékeket veszi át a készülék. |                                              |  |  |
| Rendelkezésre<br>álló jelek | A következő jelek ismertetése a "TPS/i interfész j<br>tumban található.                                                                                                    | eleinek ismertetése" című dokumen-           |  |  |
|                             | Jel megnevezése                                                                                                    | Kiosztás                                     |  |  |
|                             | Wire feed speed command value (huzalelőtolás előírt értéke)                                                                                                    | X1/1 dugasz = 0 - 10 V<br>X1/8 dugasz = GND  |  |  |
|                             | Arclength correction<br>(ívhossz módosítás előírt értéke)                                                                                                    | X1/2 dugasz = 0 - 10 V<br>X1/9 dugasz = GND  |  |  |
|                             | Pulse-/ dynamic correction<br>(impulzus-/dinamika-korrekció előírt értéke)                                                                                                    | X6/3 dugasz = 0 - 10 V<br>X6/11 dugasz = GND |  |  |
|                             | Wire retract correction (huzalvisszahúzás-korrekció előírt értéke)                                                                                                    | X3/1 dugasz = 0 - 10 V<br>X3/8 dugasz = GND  |  |  |

# Digitális kimeneti jelek - jelek az áramforrástól a robothoz

Általános tudnivalók

#### **MEGJEGYZÉS!**

Ha az áramforrás és az interfész közötti kapcsolat megszakad, akkor minden digitális / analóg kimeneti jel "0"-ra áll az interfészen.

A digitális kimenetek feszültségellátás a

#### **VESZÉLY**!

#### Elektromos áram miatti veszély.

Súlyos sérülés vagy halál lehet a következmény.

- A munkák elkezdése előtt minden érintett készüléket és komponenst ki kell kapcsolni és le kell választani a villamos hálózatról.
- Minden érintett készüléket és komponenst biztosítani kell újbóli bekapcsolás ellen.

#### **MEGJEGYZÉS!**

Az X6/1 dugaszon max. 36 V feszültségnek kell lennie a digitális kimenetek ellátásához.

- A digitális kimenetek a követelménytől függően az interfészről 24 V feszültséggel vagy vevőspecifikus feszültséggel (0 - 36 V) láthatók el
- A digitális kimenetek 24 V-tal történő ellátásához a szekunder 24 V kimeneti feszültség áll rendelkezésre
  - A szekunder 24 V kimeneti feszültség galvanikusan el van választva a Speed-Net csatlakozótól. A feszültségszintet védőkapcsolás korlátozza 100 V-ra

A digitális kimeneteknek az interfészről 24 V-tal történő ellátásához a következőképpen kell eljárni:

1 Helyezzen egy kengyelt az X6/1 és az X6/7 dugasz közé

A digitális kimeneteknek vevőspecifikus feszültséggel történő ellátásához a következőképpen kell eljárni:

1 Csatlakoztassa a vevőspecifikus feszültségellátás kábelét az X6/1 dugaszra

#### Rendelkezésre álló jelek

A következő jelek ismertetése a "TPS/i interfész jeleinek ismertetése" című dokumentumban található.

| Jel megnevezése                                                   | Kiosztás     | Kapcsolás    |
|-------------------------------------------------------------------|--------------|--------------|
| Arc stable / Touch signal<br>(stabil ív / touch jel)              | X1/12 dugasz | 24 V = aktív |
| <b>Power source ready</b><br>(áramforrás készenlétben)            | X1/14 dugasz | 24 V = aktív |
| Collisionbox active<br>(CrashBox (ütközésvédelmi kapcsoló) aktív) | X1/13 dugasz | 24 V = aktív |

| Jel megnevezése                                      | Kiosztás     | Kapcsolás    |
|------------------------------------------------------|--------------|--------------|
| <b>Process active</b><br>(folyamat aktív)            | X4/10 dugasz | 24 V = aktív |
| <b>Main current signal</b><br>(főáramjel)            | X4/9 dugasz  | 24 V = aktív |
| Touch signal<br>(touch jel)                          | X3/15 dugasz | 24 V = aktív |
| Current flow<br>(áramfolyás)                         | X3/16 dugasz | 24 V = aktív |
| Torchbody gripped<br>(hegesztőpisztoly test felvéve) | X6/10 dugasz | 24 V = aktív |

# Analóg kimeneti jelek - jelek az áramforrástól a robothoz

| Általános tudni-            | <i>MEGJEGYZÉS!</i><br>Ha az áramforrás és az interfész közötti kapcsolat megszakad, akkor minden<br>digitális / analóg kimeneti jel "0"-ra áll az interfészen. |                                               |  |  |
|-----------------------------|----------------------------------------------------------------------------------------------------|-----------------------------------------------|--|--|
| Valok                       |                                                                                                    |                                               |  |  |
|                             | Az interfészen lévő analóg kimenetek a robot beállításához, valamint a folyamat-<br>paraméterek kijelzéséhez és dokumentálásához állnak rendelkezésre.         |                                               |  |  |
| Rendelkezésre<br>álló jelek | A következő jelek ismertetése a "TPS/i interfész jeleinek ismertetése" című dokumen-<br>tumban található.                                                      |                                               |  |  |
|                             | Jermegnevezese                                                                                                    |                                               |  |  |
|                             | Welding voltage<br>(hegesztőfeszültség)                                                                                                    | X3/4 dugasz = -0 - 10 V<br>X3/11 dugasz = GND |  |  |
|                             | Welding current<br>(hegesztőáram)                                                                                                    | X1/3 dugasz = 0 - 10 V<br>X1/10 dugasz = GND  |  |  |
|                             | Wire feed speed<br>(huzalsebesség)                                                                                                    | X3/6 dugasz = 0 - 10 V<br>X3/13 dugasz = GND  |  |  |
|                             | Motor current M1<br>(motoráram, M1)                                                                                                    | X3/7 dugasz = 0 - 10 V<br>X3/14 dugasz = GND  |  |  |
|                             | Actual real value for seam tracking (aktuális tényleges érték varratkereséshez)                                                                                | X7/3 dugasz = -10 +10 V<br>X7/11 dugasz = GND |  |  |

## Alkalmazási példák

Általános tudnivalók A robotos alkalmazásra vonatkozó követelménytől függően nem kell minden bemeneti és kimeneti jelet használni.

Azokat a jeleket, amelyeket használni kell, a következőkben csillag jelöli.

#### Standard üzemmód alkalmazási példa

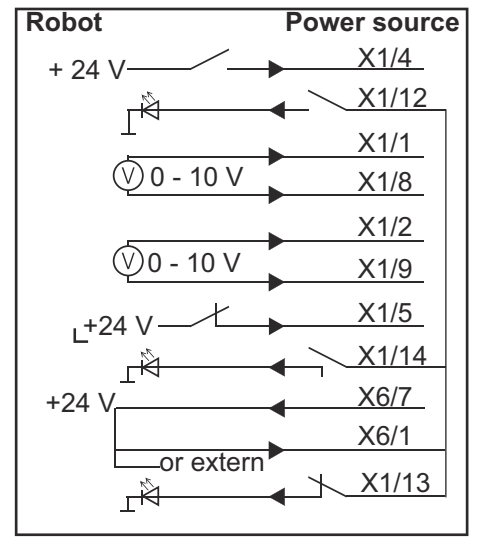

| X1/4  | = Welding start (digitális bemenet) *                |
|-------|------------------------------------------------------|
| X1/12 | = Arc stable / Touch signal (digitális kimenet) *    |
| X1/1  | = Wire feed speed command value + (analóg bemenet) * |
| X1/8  | = Wire feed speed command value - (analóg bemenet) * |
| X1/2  | = Arclength correction + (analóg bemenet) *          |
| X1/9  | = Arclength correction - (analóg bemenet) *          |
| X1/5  | = Robot ready(digitális bemenet) *                   |
| X1/14 | = Power source ready (digitális kimenet)             |
| X6/7  | = Tápfeszültség külső alkalmazáshoz *                |
| X6/1  | = Tápfeszültség digitális kimenetekhez *             |
| X1/13 | = Collisionbox active (digitális kimenet)            |
| *     | = a jelet használni kell                             |

#### OC üzemmód alkalmazási példa

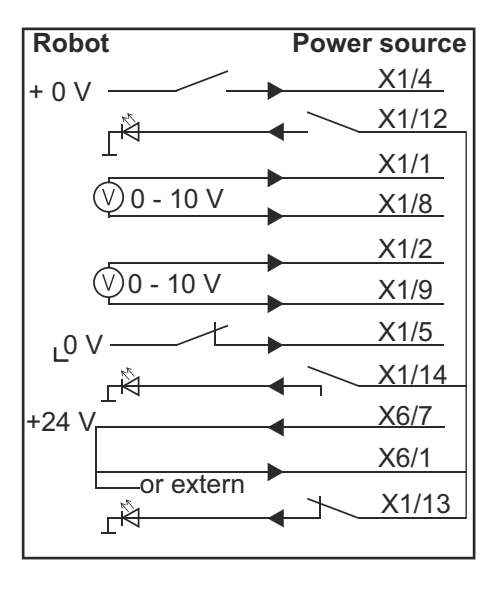

| X1/4  | = Welding start (digitális bemenet) *                |
|-------|------------------------------------------------------|
| X1/12 | = Arc stable / Touch signal (digitális kimenet) *    |
| X1/1  | = Wire feed speed command value + (analóg bemenet) * |
| X1/8  | = Wire feed speed command value - (analóg bemenet) * |
| X1/2  | = Arclength correction + (analóg bemenet) *          |
| X1/9  | = Arclength correction - (analóg bemenet) *          |
| X1/5  | = Robot ready(digitális bemenet) *                   |
| X1/14 | = Power source ready (digitális kimenet)             |
| X6/7  | = Tápfeszültség külső alkalmazáshoz *                |
| X6/1  | = Tápfeszültség digitális kimenetekhez *             |
| X1/13 | = Collisionbox active (digitális kimenet)            |
| *     | = a jelet használni kell                             |

# A lábkiosztás áttekintése

#### A lábkiosztás áttekintése

| X1 d | X1 dugasz:     |                                                                                       |  |
|------|----------------|---------------------------------------------------------------------------------------|--|
| Pin  | Jel fajtája    | Jel                                                                                   |  |
| 1    | analog Input   | Wire feed speed command value (huzalbefűzési sebesség előírt értéke)                  |  |
| 2    | analog Input   | Arclength correction command value                                                    |  |
| 3    | analog Output  | Welding current                                                                       |  |
| 4    | digital Input  | Welding start                                                                         |  |
| 5    | digital Input  | Robot ready                                                                           |  |
| 6    | digital Input  | Working mode, BIT 0                                                                   |  |
| 7    | digital Input  | Gas on                                                                                |  |
| 8    | analog Input   | GND Wire feed speed command value                                                     |  |
| 9    | analog Input   | GND Arclength correction command value                                                |  |
| 10   | analog Output  | GND Welding current                                                                   |  |
| 11   | digital Input  | Wire forward                                                                          |  |
| 12   | digital Output | Arc stable = gyári kiosztás                                                           |  |
|      |                | Currentflow = az áramforrás weboldalán opcionálisan ez<br>a jel is kiosztható a lábra |  |
| 13   | digital Output | Collisionbox active                                                                   |  |
| 14   | digital Output | Power source ready                                                                    |  |

| X3 d | X3 dugasz:    |                                                 |  |
|------|---------------|-------------------------------------------------|--|
| Pin  | Jel fajtája   | Jel                                             |  |
| 1    | analog Input  | Wire retract correction command value           |  |
| 2    |               | -                                               |  |
| 3    | digital Input | GND for digital Inputs                          |  |
| 4    | analog Output | Welding voltage                                 |  |
| 5    |               | -                                               |  |
| 6    | analog Output | Wire feed speed                                 |  |
| 7    | analog Output | Motor current M1 = gyári kiosztás               |  |
|      |               | Motor current M2. M3 = az áramforrás weboldalán |  |
|      |               | opcionálisan ez a jel is kiosztható a lábra     |  |
| 8    | analog Input  | GND Wire retract correction command value       |  |
| 9    |               | -                                               |  |
| 10   | digital Input | GND for digital Inputs                          |  |
| 11   | analog Output | GND Welding voltage                             |  |
| 12   |               | -                                               |  |

| X3 dı | X3 dugasz:     |                                                                                                    |  |
|-------|----------------|----------------------------------------------------------------------------------------------------|--|
| Pin   | Jel fajtája    | Jel                                                                                                    |  |
| 13    | analog Output  | GND Wire feed speed                                                                                           |  |
| 14    | analog Output  | GND Motor current M1                                                                                          |  |
| 15    | digital Output | Touch signal                                                                                                  |  |
| 16    | digital Output | Currentflow<br>Robot motion release = az áramforrás weboldalán<br>opcionálisan ez a jel is kiosztható a lábra |  |

| X4 dı | X4 dugasz:     |                     |  |
|-------|----------------|---------------------|--|
| Pin   | Jel fajtája    | Jel                 |  |
| 1     | digital Input  | Working mode, Bit 1 |  |
| 2     | digital Input  | Working mode, Bit 2 |  |
| 3     | digital Input  | Torchbody Xchange   |  |
| 4     | digital Input  | Wire break on       |  |
| 5     | digital Input  | Error reset         |  |
| 6     | digital Input  | Teach mode          |  |
| 7     | digital Input  | Touch sensing       |  |
| 8     | -              | -                   |  |
| 9     | digital Output | Main current signal |  |
| 10    | digital Output | Process active      |  |

| X5 d | X5 dugasz:    |                                             |  |
|------|---------------|---------------------------------------------|--|
| Pin  | Jel fajtája   | Jel                                         |  |
| 1    | digital Input | Welding characteristic- / Job number, Bit 0 |  |
| 2    | digital Input | Welding characteristic- / Job number, Bit 1 |  |
| 3    | digital Input | Welding characteristic- / Job number, Bit 2 |  |
| 4    | digital Input | Welding characteristic- / Job number, Bit 3 |  |
| 5    | digital Input | Welding characteristic- / Job number, Bit 4 |  |
| 6    | digital Input | Welding characteristic- / Job number, Bit 5 |  |
| 7    | digital Input | Welding characteristic- / Job number, Bit 6 |  |
| 8    | digital Input | Welding characteristic- / Job number, Bit 7 |  |
|      |               |                                             |  |

| X6 d | X6 dugasz:    |                                         |  |
|------|---------------|-----------------------------------------|--|
| Pin  | Jel fajtája   | Jel                                     |  |
| 1    | digital Input | Supply Voltage +24 V                    |  |
| 2    | digital Input | Welding simulation                      |  |
| 3    | analog Input  | Pulse-/dynamic correction command value |  |
| 4    | digital Input | GND for digital Inputs                  |  |
| 5    | digital Input | Torch blow out                          |  |
| 6    | digital Input | Wire backward                           |  |

| X6 dı | X6 dugasz:     |                                                                                                    |  |
|-------|----------------|----------------------------------------------------------------------------------------------------|--|
| Pin   | Jel fajtája    | Jel                                                                                                    |  |
| 7     | -              | -                                                                                                    |  |
| 8     | digital Output | Supply Voltage +24 V                                                                                                    |  |
| 9     | -              | -                                                                                                    |  |
| 10    | digital Output | Gyárilag nincs rá jel kiosztva<br>Torch body gripped = az áramforrás weboldalán<br>opcionálisan ez a jel is kiosztható a lábra |  |
| 11    | analog Input   | GND Pulse-/dynamic correction command value                                                                                    |  |

| X7 di | X7 dugasz:    |                                              |  |
|-------|---------------|----------------------------------------------|--|
| Pin   | Jel fajtája   | Jel                                          |  |
| 1     | -             | -                                            |  |
| 2     | -             | -                                            |  |
| 3     | analog Output | Actual real value for seam tracking          |  |
| 4     | digital Input | Working mode, Bit 3                          |  |
| 5     | digital Input | Working mode, Bit 4                          |  |
| 6     | digital Input | Welding characteristic- / Job number, Bit 8  |  |
| 7     | digital Input | Welding characteristic- / Job number, Bit 9  |  |
| 8     | digital Input | Welding characteristic- / Job number, Bit 10 |  |
| 9     | -             | -                                            |  |
| 10    | -             | -                                            |  |
| 11    | analog Output | GND Actual real value for seam tracking      |  |
| 12    | digital Input | Welding characteristic- / Job number, Bit 11 |  |
| 13    | digital Input | Welding characteristic- / Job number, Bit 12 |  |
| 14    | digital Input | Welding characteristic- / Job number, Bit 13 |  |
| 15    | digital Input | Welding characteristic- / Job number, Bit 14 |  |
| 16    | digital Input | Welding characteristic- / Job number, Bit 15 |  |

# Cuprins

| Generalități                                                                    | 46 |
|---------------------------------------------------------------------------------|----|
| Conceptul aparatului                                                            | 46 |
| Pachetul livrat                                                                 | 47 |
| Condiții privind mediul ambiant                                                 | 47 |
| Dispoziții de instalare                                                         | 47 |
| Siguranță                                                                       | 47 |
| Elemente de operare, racorduri și afișaje                                       | 49 |
| Elemente de operare și racorduri                                                | 49 |
| Afişaje pe interfață                                                            | 50 |
| Instalare Interface                                                             | 51 |
| Siguranță                                                                       | 51 |
| Instalarea interfetei                                                           | 51 |
| Semnale de intrare digitale - semnale de la robot la sursa de curent            | 52 |
| Generalități                                                                    | 52 |
| Mărimi caracteristice                                                           | 52 |
| Semnale disponibile                                                             | 52 |
| Working mode (mod de lucru)                                                     | 53 |
| Welding characteristic / Job number (număr linie sinergică / număr job)         | 53 |
| Alocare / modificare număr program / număr curbă caracteristică (Retrofit-Mode) | 55 |
| Semnale de intrare analoge - semnale de la robot la sursa de curent             | 57 |
| Generalități                                                                    | 57 |
| Semnale disponibile                                                             | 57 |
| Semnale digitale de iesire - semnale de la sursa de curent la robot             | 58 |
| Generalități                                                                    | 58 |
| Alimentarea cu tensiune a ieșirilor digitale                                    | 58 |
| Semnale disponibile                                                             | 58 |
| Semnale analogice de iesire - semnale de la sursa de curent la robot            | 60 |
| Generalități                                                                    | 60 |
| Semnale disponibile                                                             | 60 |
| Exemple de utilizare                                                            | 61 |
| Generalități                                                                    | 61 |
| Exemplu de utilizare Regimul Standard                                           | 61 |
| Exemplu de utilizare Regimul OC                                                 | 62 |
| Vedere de ansamblu alocare pini                                                 | 63 |
| Prezentare generală a alocării PIN-ilor                                         | 63 |
|                                                                                 |    |

**Conceptul aparatului** Interfața dispune de intrări și ieșiri analogice și digitale și poate funcționa atât în modul standard cât și în modul Open Collector (modul OC). Comutarea între moduri se realizează cu ajutorul unui jumper.

Pentru conectarea interfeței cu sursa de curent, interfața este livrată împreună cu un mănunchi de cabluri. Ca prelungire pentru mănunchiul de cabluri există un cablu de legătură SpeedNet.

Pentru conectarea interfeței cu comanda robotizată există un mănunchi de cabluri preconfecționat.

Mănunchiul de cabluri este preconfecționat pe partea de interfață cu fișe Molex pregătite de racordare. Pe partea robotului, mănunchiul de cabluri trebuie adaptat la tehnologia de racordare a sistemului de comandă robotizată.

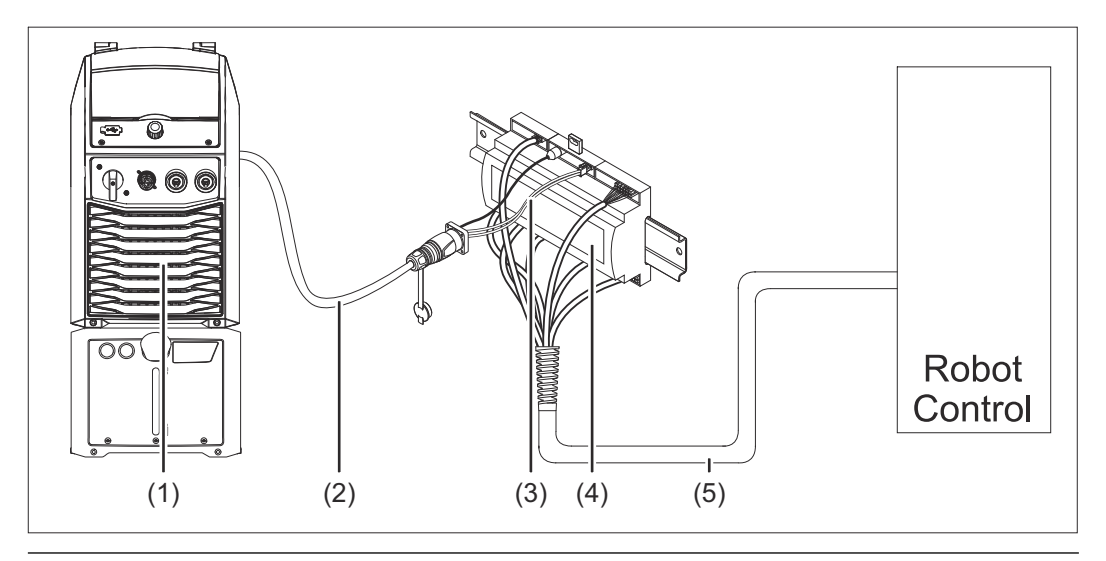

- (1) Sursă de curent cu racord SpeedNet opțional pe partea posterioară a aparatului
- (2) Cablu de conexiune SpeedNet
- (3) Mănunchi de cabluri pentru conexiunea cu sursa de curent
- (4) INTERFACE
- (5) Mănunchi de cabluri pentru conexiunea cu comanda robotizată

#### Pachetul livrat

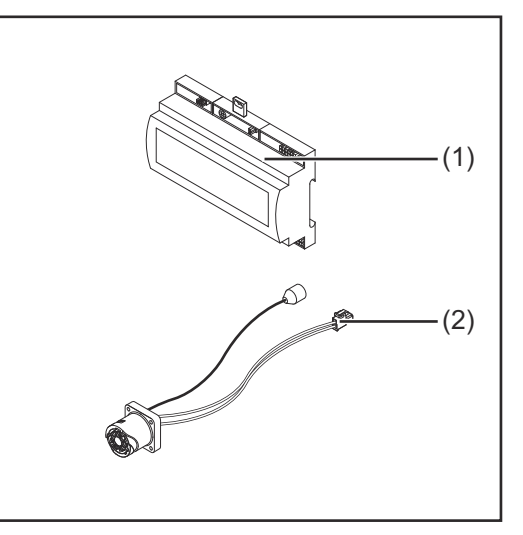

# Interfaţă robot Mănunchiul de cabluri pentru conectarea la sursa de curent MU (fără imagine)

## Condiții privind mediul ambiant

#### ATENŢIE!

#### Pericol din cauza condițiilor ambientale nepermise.

- Urmarea o pot reprezenta defecțiuni grave la aparat.
- Nu depozitați și utilizați aparatul decât în condițiile ambientale indicate mai jos.

Intervalul de temperatură ambiantă:

- în timpul funcționării: 0 °C până la + 40 °C (32 °F până la 104 °F)
- în timpul transportului şi depozitării: -25 °C până la +55 °C (-13 °F până la 131 °F)

Umiditatea relativă a aerului:

- până la 50 % la 40 °C (104 °F)
- până la 90 % la 20 °C (68 °F)

Aer ambiental: fără praf, acizi, gaze sau substanțe corozive, etc.

Altitudinea deasupra nivelului mării: până la 2000 m (6500 ft).

Păstrați/utilizați aparatul protejându-l de deteriorări mecanice.

| Dispoziții de | Interfața trebuie instalată pe o șină profilată într-un dulap de conexiuni automat sau robo- |
|---------------|----------------------------------------------------------------------------------------------|
| instalare     | tizat.                                                                                       |

#### Siguranță

#### A PERICOL!

#### Pericol din cauza utilizării greșite și a lucrărilor executate defectuos.

Urmarea o pot reprezenta vătămări corporale și daune materiale grave.

- Toate lucrările și funcțiile descrise în acest document pot fi executate doar de către personal de specialitate calificat.
- Citiți și înțelegeți acest document.
- Citiți și înțelegeți toate MU ale componentele de sistem, în special prescripțiile de securitate.

#### **PERICOL!**

Pericol din cauza transmiterii neprevăzute a semnalului.
Urmarea o pot reprezenta vătămări corporale și daune materiale grave.
Nu transmiteți semnale relevante pentru siguranță prin intermediul interfeței.

### Elemente de operare, racorduri și afișaje

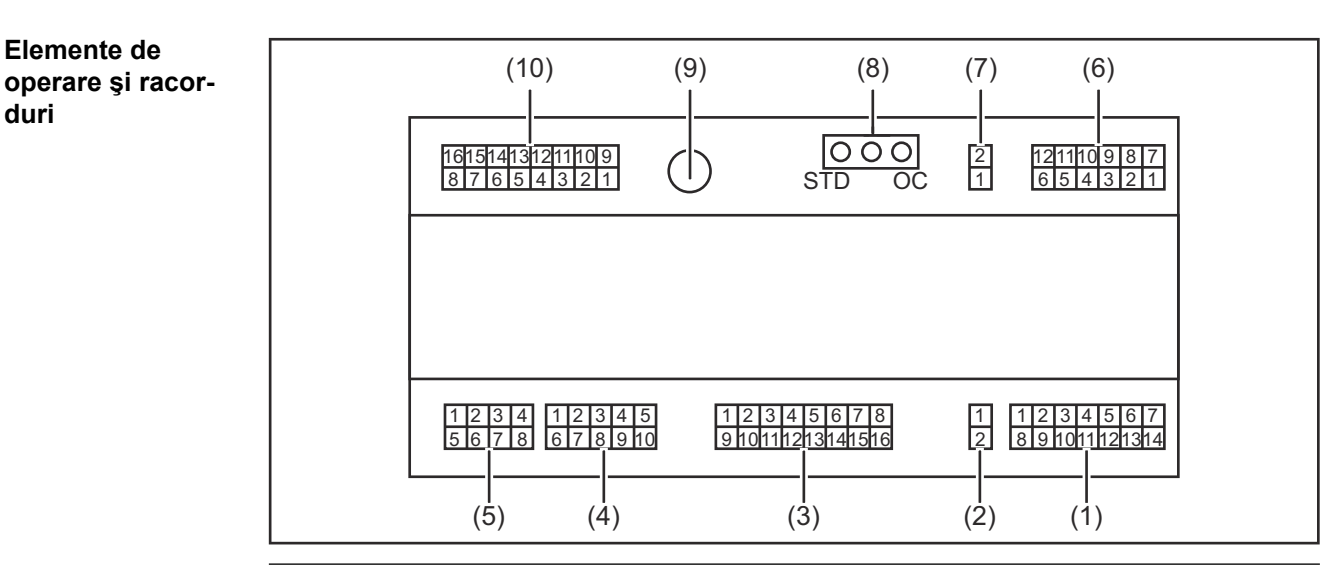

(1) Fişă X1

duri

#### (2) Fişă X2

fișa pune la dispoziție o tensiune de + 24 V cu ajutorul căreia pot fi alimentate ieșirile digitale ale interfeței.

Informații mai detaliate despre alimentarea cu tensiune a ieșirilor digitale, vezi Alimentarea cu tensiune a ieşirilor digitale la pagina 58.

- (3) Fişă X3
- (4) Fişă X4
- (5) Fişă X5
- (6) Fişă X6
- (7) Fişă X8 pentru alimentarea racordului SpeedNet
- (8) Jumper pentru reglarea modului de funcționare - mod standard / mod OC
- (9) **Racord SpeedNet** 
  - pentru conectarea cu sursa de curent
- (10) Fişă X7

Afişaje pe interfaţă

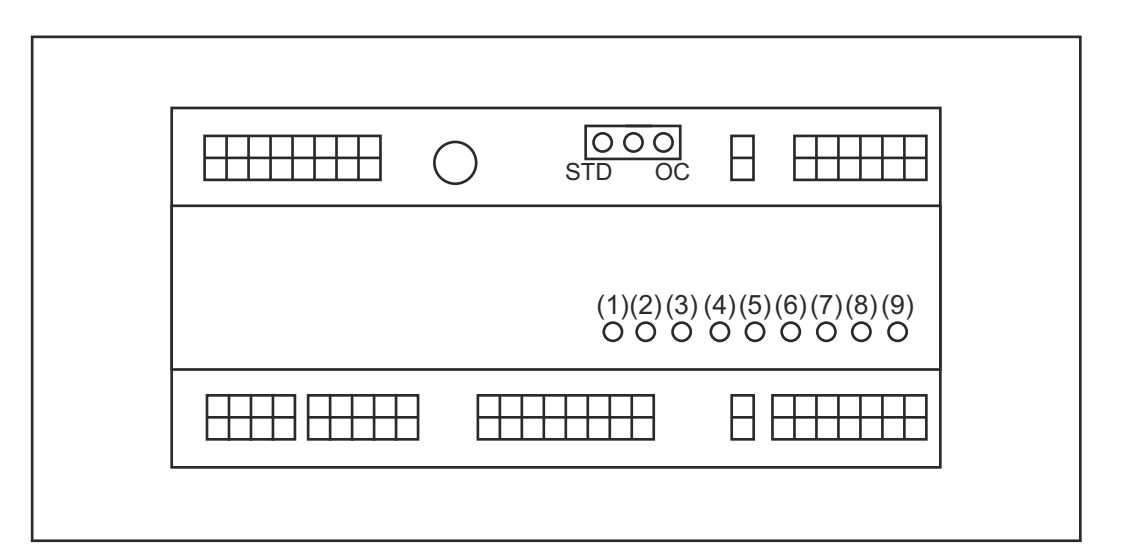

| Număr | LED                       | Afişare                                                                                                    |
|-------|---------------------------|----------------------------------------------------------------------------------------------------|
| (1)   | +24 V                     | este aprins când interfața este alimentată<br>cu +24 V                                                                                                  |
| (2)   | +15 V                     | este aprins când interfața este alimentată<br>cu +15 V                                                                                                  |
| (3)   | -15 V                     | este aprins când interfața este alimentată<br>cu -15 V                                                                                                  |
| (4)   | +3V3                      | este aprins când interfața este alimentată<br>cu +3,3 V                                                                                                 |
| (5)   | Arc stable / Touch signal | în funcție de setarea de pe pagina web a<br>sursei de curent, îi este alocat Arc stable<br>sau Touch signal. Afişarea depinde de<br>alocarea semnalului |
| (6)   | Robot ready               | este aprins când este activ                                                                                                    |
| (7)   | Error reset               | este aprins când este activ                                                                                                    |
| (8)   | Welding start             | este aprins când este activ                                                                                                    |
| (9)   | Power source ready        | este aprins când este activ                                                                                                    |

### **Instalare Interface**

#### Siguranță

#### PERICOL!

#### Pericol de electrocutare.

Urmarea o pot reprezenta vătămările corporale grave și decesul.

- Înainte de efectuarea lucrărilor deconectați toate aparatele și componentele implicate și separați-le de la rețeaua electrică.
- Asiguraţi toate aparatele şi componentele implicate împotriva reconectării accidentale.
- După deschiderea aparatului asiguraţi-vă cu ajutorul unui aparat de măsură corespunzător că piesele încărcate electric (de exemplu condensatorii) sunt descărcate.

#### PERICOL!

Pericol de electrocutare din cauza conectării insuficiente a conductorilor de protecție.

Urmarea o pot reprezenta vătămări corporale și daune materiale grave.

Utilizaţi întotdeauna şuruburile de carcasă originale, în cantitatea iniţială.

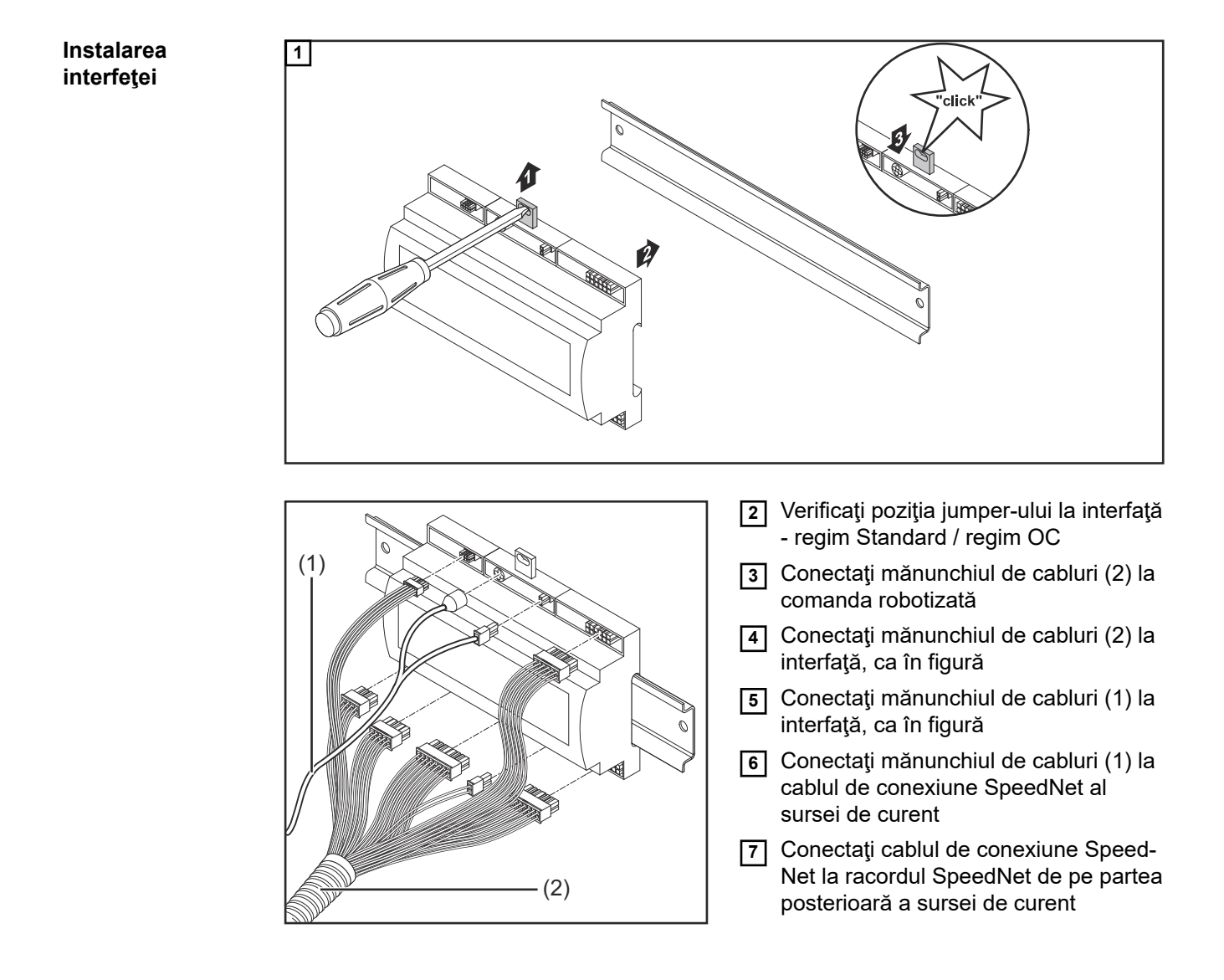

# Semnale de intrare digitale - semnale de la robot la sursa de curent

| Generalităţi               | Conectarea semnalelor de ir<br>- în regimul Standard pe<br>- în regimul Open-Collect<br>REMARCĂ!<br>În regimul Open-Collector | ntrare digitale<br>24 V (High)<br>or pe GND (Low)<br><b>toate semnalele s</b> | unt inversate (logică                            | inversată).                            |
|----------------------------|----------------------------------------------------------------------------------------------------|-------------------------------------------------------------------------------|--------------------------------------------------|----------------------------------------|
| Mărimi caracte-<br>ristice | Nivel de semnal:<br>- Low (0) = 0 - 2,5 V<br>- High (1) = 18 - 30 V<br>Potențial de referință: GND :                          | = X2/2, X3/3, X3/10                                                           | , X6/4                                           |                                        |
| Semnale disponi-<br>bile   | Semnalele Working mode şi<br>urmează.<br>Descrierile celorlalte semnal<br>interfața TPS/i".                                   | Welding characteri                                                            | stic / Job number sunt<br>n documentul "Descrier | descrise în cele ce<br>rile semnalelor |
|                            | Denumirea semnalului                                                                                                    | Alocare                                                                       | Regim Standard                                   | Regim OC                               |
|                            | Welding start<br>(sudare pornită)                                                                                             | Conector X1/4                                                                 | 24 V = activ                                     | 0 V = activ                            |
|                            | Robot ready<br>(robot pregătit)                                                                                               | Conector X1/5                                                                 | 24 V = activ                                     | 0 V = activ                            |
|                            | Gas on<br>(gaz pornit)                                                                                                    | Conector X1/7                                                                 | 24 V = activ                                     | 0 V = activ                            |
|                            | Wire forward<br>(sârmă înainte)                                                                                               | Conector X1/11                                                                | 24 V = activ                                     | 0 V = activ                            |
|                            | Wire backward<br>(retur sârmă)                                                                                                | Conector X6/6                                                                 | 24 V = activ                                     | 0 V = activ                            |
|                            | Torch blow out<br>(purjarea pistoletului)                                                                                     | Conector X6/5                                                                 | 24 V = activ                                     | 0 V = activ                            |
|                            | Touch sensing<br>(TouchSensing)                                                                                               | Conector X4/7                                                                 | 24 V = activ                                     | 0 V = activ                            |
|                            | <b>Teach mode</b><br>(mod Învăţare)                                                                                           | Conector X4/6                                                                 | 24 V = activ                                     | 0 V = activ                            |
|                            | Welding simulation (simulare sudare)                                                                                          | Conector X6/2                                                                 | 24 V = activ                                     | 0 V = activ                            |
|                            | Error reset<br>(confirmare eroare)                                                                                            | Conector X4/5                                                                 | 24 V = activ                                     | 0 V = activ                            |

| Denumirea semnalului                                                             | Alocare                                 | Circuit<br>Regim Standard | Circuit<br>Regim OC |  |
|----------------------------------------------------------------------------------|-----------------------------------------|---------------------------|---------------------|--|
| <b>Torchbody Xchange</b><br>(schimbarea corpului pis-<br>toletului)              | Conector X4/3                           | 24 V = activ              | 0 V = activ         |  |
| <b>WireBrake on</b><br>(frânarea sârmei pornită)                                 | Conector X4/4                           | 24 V = activ              | 0 V = activ         |  |
| Working mode<br>(mod de lucru)                                                   | vezi descrierea de mai jos a semnalului |                           |                     |  |
| Welding characteristic /<br>Job number<br>(număr linie sinergică /<br>număr job) | vezi descrierea de mai jos a semnalului |                           | emnalului           |  |

#### Working mode (mod de lucru)

| Spectru | Spectrul de valori - mod de lucru: |       |       |       |                                                 |  |
|---------|------------------------------------|-------|-------|-------|-------------------------------------------------|--|
| Bit 4   | Bit 3                              | Bit 2 | Bit 1 | Bit 0 | Descriere                                       |  |
| 0       | 0                                  | 0     | 0     | 0     | Selectare parametri intern                      |  |
| 0       | 0                                  | 0     | 0     | 1     | Linii sinergice funcționare specială în 2 tacte |  |
| 0       | 0                                  | 0     | 1     | 0     | Modul de funcționare Job                        |  |

#### REMARCĂ!

#### Parametrii de sudare se specifică cu ajutorul valorilor prescrise analogice.

| Nivel semnal când este setat Bit 0 - Bit 4: |                                     |                               |  |
|---------------------------------------------|-------------------------------------|-------------------------------|--|
|                                             | Nivel semnal în<br>regimul standard | Nivel semnal în<br>regimul OC |  |
| Conector X1/6 (bit 0)                       | High                                | Low                           |  |
| Conector X4/1 (bit 1)                       | High                                | Low                           |  |
| Conector X4/2 (bit 2)                       | High                                | Low                           |  |
| Conector X7/4 (bit 3)                       | High                                | Low                           |  |
| Conector X7/5 (bit 4)                       | High                                | Low                           |  |

#### Welding characteristic / Job number (număr linie sinergică / număr job)

Semnalele Welding characteristic / Job number sunt disponibile atunci când cu biţii 0 - 4 Working mode ai liniilor sinergice s-a selectat Funcţionare specială în 2 tacte sau Funcţionare în modul de funcţionare Job. Pentru mai multe informaţii despre biţii 0 - 4 Working mode vezi **Working mode (mod de lucru)** la pagina **53**.

Cu semnalele Welding characteristic / Job number are loc accesarea parametrilor de sudare salvați prin intermediul numărului liniei sinergice / jobului respectiv.

| Conector | Regimul standard | Regim OC | Număr bit |
|----------|------------------|----------|-----------|
| X5/1     | 24 V             | 0 V      | 0         |

| Conector | Regimul standard | Regim OC | Număr bit |
|----------|------------------|----------|-----------|
| X5/2     | 24 V             | 0 V      | 1         |
| X5/3     | 24 V             | 0 V      | 2         |
| X5/4     | 24 V             | 0 V      | 3         |
| X5/5     | 24 V             | 0 V      | 4         |
| X5/6     | 24 V             | 0 V      | 5         |
| X5/7     | 24 V             | 0 V      | 6         |
| X5/8     | 24 V             | 0 V      | 7         |
| X7/6     | 24 V             | 0 V      | 8         |
| X7/7     | 24 V             | 0 V      | 9         |
| X7/8     | 24 V             | 0 V      | 10        |
| X7/12    | 24 V             | 0 V      | 11        |
| X7/13    | 24 V             | 0 V      | 12        |
| X7/14    | 24 V             | 0 V      | 13        |
| X7/15    | 24 V             | 0 V      | 14        |
| X7/16    | 24 V             | 0 V      | 15        |

#### **REMARCĂ!**

În modul Retro Fit sunt disponibile numai numerele de biţi 0 - 7 (conector X5/1 - 8).

Numărul dorit de job / linie sinergică se selectează prin codificarea biţilor. De exemplu:

- 00000001 = număr linie sinergică / job 1
- 00000010 = număr linie sinergică / job 2
- 00000011 = număr linie sinergică / job 3
- 10010011 = număr linie sinergică / job 147
- ....
- 11111111 = număr linie sinergică / job 255

#### Interval disponibil pentru numerele de job:

- Număr bit 0-15 = 0 1000
- Număr bit 0-7 (Retro Fit) = 0 255

Interval disponibil pentru numerele de linie sinergică:

- Număr bit 0-15 = 256 65535
- Număr bit 0-7 (Retro Fit) = 0 255. Când se utilizează modul Retro Fit, numerelor de linie sinergică respective (1 - 255) trebuie să li se atribuie ID-urile liniilor sinergice dorite, pentru că altminteri nu este posibilă selectarea liniei sinergice prin intermediul interfeţei - vezi Alocare / modificare număr program / număr curbă caracteristică (Retrofit-Mode) la pagina 55.

#### REMARCĂ!

Numărul de linie sinergică / de job "0" permite selectarea unei linii sinergice / a unui job la panoul de operare al sursei de curent.

Alocare / modificare număr program / număr curbă caracteristică (Retrofit-Mode) La sursele de curent din seria de aparate TPS materialul, diametrul bobinei de sârmei și gazul de protecție puteau fi selectate prin numărul programului. Pentru aceasta era definită o lățime de 8 Bit.

Pentru a putea utiliza în Retrofit Mode semnalul de 8 Bit, există posibilitatea de alocare a unui număr de program unei curbei caracteristice (1-255).

#### Notați adresa IP a sursei de curent utilizate:

1 Conectați sursa de curent cu computerul (de exemplu cu cablul LAN)

| MIG Pulse 2-ste       | AlMg 5 u<br>II 100% Ar Ø                  | niversal<br>1.2mm              | 11:07<br>05.08.19 |
|-----------------------|-------------------------------------------|--------------------------------|-------------------|
| Welding               |                                           | Restore factory<br>settings    | View              |
| Welding process       | Website p3 word                           | Mode Setup                     | System            |
| Process<br>parameters | Network settings<br><sup>™</sup> 문<br>☆ 🏵 | Power source<br>configurations | 2 cumentation     |
| Defaults              | Wire feeder<br>setup                      | Next page                      | Administration    |

- Pe bara din stânga a paginii la panoul de operare al sursei de curent selectaţi butonul "Presetări"
- 3 Pe bara din dreapta a paginii la panoul de operare al sursei de curent selectați butonul "Sistem"
- 4 Selectați butonul "Informații" la panoul de operare al sursei de curent

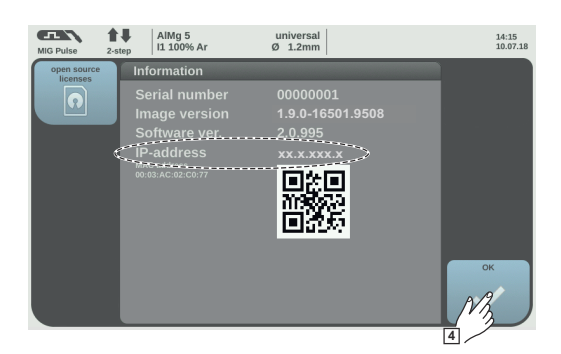

5 Notați adresa IP afişată (exemplu: 10.5.72.13)

#### Apelați pagina web a sursei de curent în browserul de Internet:

**6** Introduceți adresa IP a sursei de curent în bara de căutare a browser-ului de internet și confirmați-o

- Se afişează pagina Web a sursei de curent
- 7 Introduceți numele de utilizator și parola

Reglaj din fabrică: Nume utilizator = admin Parola = admin

- Se afişează pagina Web a sursei de curent

#### Notați ID ale curbelor caracteristice dorite:

- 8 Pe pagina web a sursei de curent selectați cursorul "vedere de ansamblu asupra curbelor caracteristice"
- 9 Notați ID ale curbelor caracteristice care trebuie să fie selectate prin Interface
- 10 Pe pagina web a sursei de curent selectați cursorul corespunzător pentru Interface utilizată

de exemplu: RI IO PRO/i

La punctul "Clasificare curbe caracteristice" alocați numerelor dorite ale programului (=numere Bit) ID dorite ale curbelor caracteristice. Exemplu: Număr program 1 = ID curbă caracteristică 2501, număr program 2 = ID curbă caracteristică 3246, ...

- curbele caracteristice alocate pot fi apelate apoi prin Interface pe baza numărului de program selectat (=număr Bit)

12 Atunci când sunt alocate toate ID ale curbelor caracteristice, selectați "salvare alocare"

- La punctul "numere de program alocate pentru ID curbe caracteristice" sunt afișate toate numerele de program cu ID curbe caracteristice alocate

Synergic line assignment: Actual assigned program numbers to synergic lines: Program Synergic linenumber ID 2566 1 2 2785 3 2765 ▼ Change assignment: Program Synergic linenumber ĪD 1 ▼ 2566 2 v 2785 Ŵ 3 ¥ 2765 Save Delete assignment assignment

Pagina web a sursei de curent

# Semnale de intrare analoge - semnale de la robot la sursa de curent

| Generalități             | Intrările analogice pentru amplificatorul diferențial de la interfață garantează separarea<br>galvanică a interfeței de ieșirile analogice ale comenzii robotizate. Fiecare intrare de la<br>interfață dispune de un potențial negativ propriu. |                                                  |  |  |
|--------------------------|----------------------------------------------------------------------------------------------------|--------------------------------------------------|--|--|
|                          | REMARCĂ!                                                                                                    |                                                  |  |  |
|                          | În cazul în care comanda robotizată posedă doar un GND comun pentru semnalele<br>ei de ieşire analogice, potențialele negative ale intrărilor de la interfață trebuie<br>conectate între ele.                                                   |                                                  |  |  |
|                          | Intrările analogice descrise mai jos sunt active la tensiuni de 0 - 10 V. Dacă intrările ana-<br>logice rămân nealocate (de exemplu pentru Arclength correction), se preiau valorile setate la sursa de curent.                                 |                                                  |  |  |
| Semnale disponi-<br>bile | Descrierile semnalelor următoare se pot consulta interfața TPS/i".                                                                                                    | în documentul "Descrierile semnalelor            |  |  |
|                          | Denumirea semnalului                                                                                                    | Alocare                                          |  |  |
|                          | Wire feed speed command value<br>(valoare prescrisă viteza de avans a sârmei)                                                                                                    | Conector X1/1 = 0 - 10 V<br>Conector X1/8 = GND  |  |  |
|                          | Arclength correction<br>(valoare prescrisă corecția lungimii arcului<br>electric)                                                                                                    | Conector X1/2 = 0 - 10 V<br>Conector X1/9 = GND  |  |  |
|                          | <b>Pulse-/ dynamic correction</b><br>(valoare prescrisă corecția impulsurilor/dina-<br>mică)                                                                                                    | Conector X6/3 = 0 - 10 V<br>Conector X6/11 = GND |  |  |
|                          | Wire retract correction<br>(valoare prescrisă corecția retragerii sârmei)                                                                                                    | Conector X3/1 = 0 - 10 V<br>Conector X3/8 = GND  |  |  |

### Semnale digitale de ieșire - semnale de la sursa de curent la robot

Generalități

#### REMARCĂ!

Dacă se întrerupe conexiunea dintre sursa de curent și interfață, toate semnalele de ieșire digitale/analogice de la interfață se setează pe "0".

#### Alimentarea cu tensiune a ieşirilor digitale

#### PERICOL!

#### Pericol de electrocutare.

Urmarea o pot reprezenta vătămările corporale grave și decesul.

- Înainte de efectuarea lucrărilor deconectați toate aparatele și componentele implicate și separați-le de la rețeaua electrică.
- Asiguraţi toate aparatele şi componentele implicate împotriva reconectării accidentale.

#### REMARCĂ!

## La conectorul X6/1 trebuie să existe o tensiune de până la maximum 36 V, pentru ca ieșirile digitale să fie alimentate.

- În funcție de cerință, ieșirile digitale pot fi alimentate cu 24 V de la interfață sau cu o tensiune specifică clientului (0 - 36 V)
- Pentru alimentarea ieşirilor digitale cu 24 V, la nivelul interfeţei este disponibilă tensiunea de ieşire 24 V Secundar
  - Tensiunea de ieşire 24 V Secundar este executată cu o separare galvanică faţă de racordul SpeedNet. Un circuit de protecţie limitează nivelul tensiunii la 100 V

Pentru alimentarea ieşirilor digitale cu o tensiune de 24 V de la interfaţă, procedaţi după cum urmează:

1 Montați o punte între conectorul X6/1 și conectorul X6/7

Pentru alimentarea ieșirilor digitale cu o tensiune specifică clientului, procedați după cum urmează:

 Conectaţi cablul pentru alimentarea cu tensiune specifică clientului la conectorul X6/1

| Semnale disponi- | Descrierile semnalelor următoare se pot consulta în documentul "Descrierile semnalelor |
|------------------|----------------------------------------------------------------------------------------|
| bile             | interfaţa TPS/i".                                                                      |

| Denumirea semnalului                                              | Alocare        | Circuit      |
|-------------------------------------------------------------------|----------------|--------------|
| Arc stable / Touch signal<br>(arc electric stabil / Touch Signal) | Conector X1/12 | 24 V = activ |
| <b>Power source ready</b><br>(sursă de curent pregătită)          | Conector X1/14 | 24 V = activ |

| Denumirea semnalului                               | Alocare        | Circuit      |
|----------------------------------------------------|----------------|--------------|
| Collisionbox active<br>(CrashBox activ)            | Conector X1/13 | 24 V = activ |
| Process active<br>(proces activ)                   | Conector X4/10 | 24 V = activ |
| Main current signal<br>(semnal curent principal)   | Conector X4/9  | 24 V = activ |
| Touch signal<br>(Touch Signal)                     | Conector X3/15 | 24 V = activ |
| Current flow<br>(flux de curent)                   | Conector X3/16 | 24 V = activ |
| Torchbody gripped<br>(corpul pistoletului preluat) | Conector X6/10 | 24 V = activ |

### Semnale analogice de ieşire - semnale de la sursa de curent la robot

Generalități

REMARCĂ!

Dacă se întrerupe conexiunea dintre sursa de curent și interfață, toate semnalele de ieșire digitale/analogice de la interfață se setează pe "0".

leşirile analogice de la nivelul interfeţei sunt disponibile pentru configurarea robotului, precum şi pentru afişarea şi documentarea parametrilor de proces.

Semnale disponibile

Descrierile semnalelor următoare se pot consulta în documentul "Descrierile semnalelor interfața TPS/i".

| Denumirea semnalului                       | Circuit                         |
|--------------------------------------------|---------------------------------|
| Welding voltage                            | Conector X3/4 = -0 - 10 V       |
| (tensiune de sudare)                       | Conector X3/11 = GND            |
| Welding current                            | Conector X1/3 = 0 - 10 V        |
| (curent de sudare)                         | Conector X1/10 = GND            |
| Wire feed speed                            | Conector X3/6 = 0 - 10 V        |
| (viteza de avans a sârmei)                 | Conector X3/13 = GND            |
| Motor current M1                           | Conector X3/7 = 0 - 10 V        |
| (curent la motor M1)                       | Conector X3/14 = GND            |
| Actual real value for seam tracking        | Conector X7/3 = -10 până la +10 |
| (valoare momentană actuală pentru căutarea | V                               |
| sudurii)                                   | Conector X7/11 = GND            |

## Exemple de utilizare

#### Generalități

În funcție de solicitare la aplicația robotului nu trebuie utilizate toate semnalele de intrare și semnalele de ieșire.

Semnalele care trebuie utilizate sunt marcate în cele ce urmează cu un asterisc.

#### Exemplu de utilizare Regimul Standard

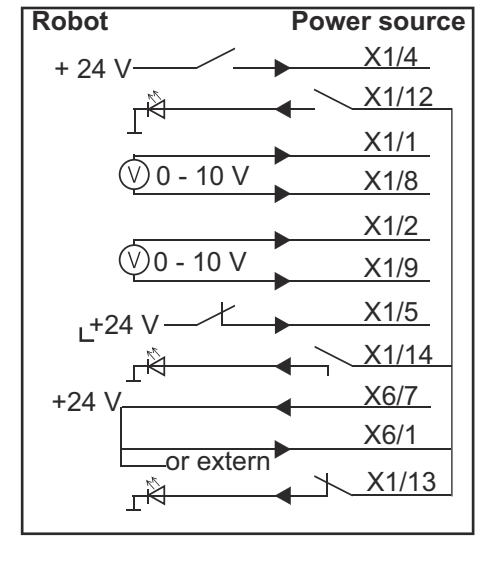

| X1/4  | = Welding start (intrare digitală) *                    |
|-------|---------------------------------------------------------|
| X1/12 | = Arc stable / Touch signal (ieşire digitală) *         |
| X1/1  | = Wire feed speed command value + (intrare analogică) * |
| X1/8  | = Wire feed speed command value - (intrare analogică) * |
| X1/2  | = Arclength correction + (intrare analogică) *          |
| X1/9  | = Arclength correction - (intrare analogică) *          |
| X1/5  | = Robot ready (intrare digitală) *                      |
| X1/14 | = Power source ready (ieşire digitală)                  |
| X6/7  | = tensiune de alimentare pentru extern *                |
| X6/1  | = tensiune de alimentare pentru ieşiri digitale *       |
| X1/13 | = Collisionbox active (ieşire digitală)                 |
| *     | = semnalul trebuie utilizat                             |

#### Exemplu de utilizare Regimul OC

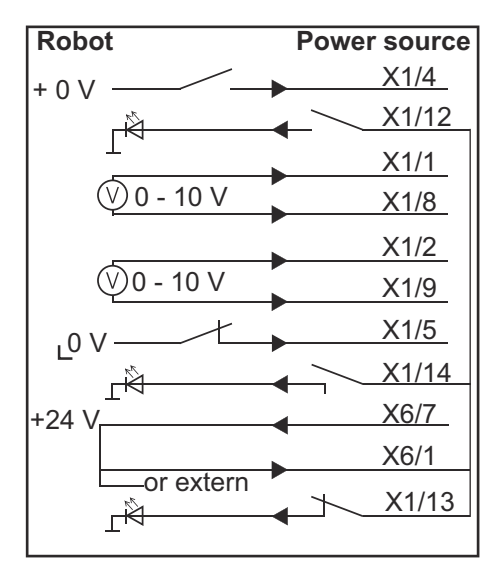

| X1/4  | = Welding start (intrare digitală) *                    |
|-------|---------------------------------------------------------|
| X1/12 | = Arc stable / Touch signal (ieşire digitală) *         |
| X1/1  | = Wire feed speed command value + (intrare analogică) * |
| X1/8  | = Wire feed speed command value - (intrare analogică) * |
| X1/2  | = Arclength correction + (intrare analogică) *          |
| X1/9  | = Arclength correction - (intrare analogică) *          |
| X1/5  | = Robot ready (intrare digitală) *                      |
| X1/14 | = Power source ready (ieşire digitală)                  |
| X6/7  | = tensiune de alimentare pentru extern *                |
| X6/1  | = tensiune de alimentare pentru ieşiri digitale *       |
| X1/13 | = Collisionbox active (ieşire digitală)                 |
| *     | = semnalul trebuie utilizat                             |

# Vedere de ansamblu alocare pini

Prezentare generală a alocării PIN-ilor

| Conector X1: |                |                                                                                                    |
|--------------|----------------|----------------------------------------------------------------------------------------------------|
| Pin          | Tip semnal     | Semnal                                                                                               |
| 1            | analog Input   | Wire feed speed command value                                                                        |
| 2            | analog Input   | Arclength correction command value                                                                   |
| 3            | analog Output  | Welding current                                                                                      |
| 4            | digital Input  | Welding start                                                                                        |
| 5            | digital Input  | Robot ready                                                                                          |
| 6            | digital Input  | Working mode, BIT 0                                                                                  |
| 7            | digital Input  | Gas on                                                                                               |
| 8            | analog Input   | GND Wire feed speed command value                                                                    |
| 9            | analog Input   | GND Arclength correction command value                                                               |
| 10           | analog Output  | GND Welding current                                                                                  |
| 11           | digital Input  | Wire forward                                                                                         |
| 12           | digital Output | Arc stable = alocare standard                                                                        |
|              |                | Currentflow = pe pagina web a sursei de curent, pinului i<br>se poate aloca opțional și acest semnal |
| 13           | digital Output | Collisionbox active                                                                                  |
| 14           | digital Output | Power source ready                                                                                   |

| Conector X3: |               |                                                                                                    |
|--------------|---------------|----------------------------------------------------------------------------------------------------|
| Pin          | Tip semnal    | Semnal                                                                                                    |
| 1            | analog Input  | Wire retract correction command value                                                                         |
| 2            |               | -                                                                                                    |
| 3            | digital Input | GND for digital Inputs                                                                                        |
| 4            | analog Output | Welding voltage                                                                                               |
| 5            |               | -                                                                                                    |
| 6            | analog Output | Wire feed speed                                                                                               |
| 7            | analog Output | Motor current M1 = alocare standard                                                                           |
|              |               | Motor current M2, M3 = pe pagina web a sursei de<br>curent, pinului i se poate aloca opțional și acest semnal |
| 8            | analog Input  | GND Wire retract correction command value                                                                     |
| 9            |               | -                                                                                                    |
| 10           | digital Input | GND for digital Inputs                                                                                        |
| 11           | analog Output | GND Welding voltage                                                                                           |
| 12           |               | -                                                                                                    |
| 13           | analog Output | GND Wire feed speed                                                                                           |
| 14           | analog Output | GND Motor current M1                                                                                          |

| Conector X3: |                |                                                                                                    |
|--------------|----------------|----------------------------------------------------------------------------------------------------|
| Pin          | Tip semnal     | Semnal                                                                                                    |
| 15           | digital Output | Touch signal                                                                                                    |
| 16           | digital Output | Currentflow<br>Robot motion release = pe pagina web a sursei de<br>curent, pinului i se poate aloca opțional și acest semnal |

| Conector X4: |                |                     |
|--------------|----------------|---------------------|
| Pin          | Tip semnal     | Semnal              |
| 1            | digital Input  | Working mode, Bit 1 |
| 2            | digital Input  | Working mode, Bit 2 |
| 3            | digital Input  | Torchbody Xchange   |
| 4            | digital Input  | Wire break on       |
| 5            | digital Input  | Error reset         |
| 6            | digital Input  | Teach mode          |
| 7            | digital Input  | Touch sensing       |
| 8            | -              | -                   |
| 9            | digital Output | Main current signal |
| 10           | digital Output | Process active      |

| Conector X5: |               |                                             |
|--------------|---------------|---------------------------------------------|
| Pin          | Tip semnal    | Semnal                                      |
| 1            | digital Input | Welding characteristic- / Job number, Bit 0 |
| 2            | digital Input | Welding characteristic- / Job number, Bit 1 |
| 3            | digital Input | Welding characteristic- / Job number, Bit 2 |
| 4            | digital Input | Welding characteristic- / Job number, Bit 3 |
| 5            | digital Input | Welding characteristic- / Job number, Bit 4 |
| 6            | digital Input | Welding characteristic- / Job number, Bit 5 |
| 7            | digital Input | Welding characteristic- / Job number, Bit 6 |
| 8            | digital Input | Welding characteristic- / Job number, Bit 7 |

| Conector X6: |                |                                         |
|--------------|----------------|-----------------------------------------|
| Pin          | Tip semnal     | Semnal                                  |
| 1            | digital Input  | Supply Voltage +24 V                    |
| 2            | digital Input  | Welding simulation                      |
| 3            | analog Input   | Pulse-/dynamic correction command value |
| 4            | digital Input  | GND for digital Inputs                  |
| 5            | digital Input  | Torch blow out                          |
| 6            | digital Input  | Wire backward                           |
| 7            | -              | -                                       |
| 8            | digital Output | Supply Voltage +24 V                    |

| Conector X6: |                |                                                                                                    |
|--------------|----------------|----------------------------------------------------------------------------------------------------|
| Pin          | Tip semnal     | Semnal                                                                                                    |
| 9            | -              | -                                                                                                    |
| 10           | digital Output | Nealocat în variantă standard                                                                               |
|              |                | Torch body gripped = pe pagina web a sursei de curent,<br>pinului i se poate aloca opţional şi acest semnal |
| 11           | analog Input   | GND Pulse-/dynamic correction command value                                                                 |

| Conector X7: |               |                                              |
|--------------|---------------|----------------------------------------------|
| Pin          | Tip semnal    | Semnal                                       |
| 1            | -             | -                                            |
| 2            | -             | -                                            |
| 3            | analog Output | Actual real value for seam tracking          |
| 4            | digital Input | Working mode, Bit 3                          |
| 5            | digital Input | Working mode, Bit 4                          |
| 6            | digital Input | Welding characteristic- / Job number, Bit 8  |
| 7            | digital Input | Welding characteristic- / Job number, Bit 9  |
| 8            | digital Input | Welding characteristic- / Job number, Bit 10 |
| 9            | -             | -                                            |
| 10           | -             | -                                            |
| 11           | analog Output | GND Actual real value for seam tracking      |
| 12           | digital Input | Welding characteristic- / Job number, Bit 11 |
| 13           | digital Input | Welding characteristic- / Job number, Bit 12 |
| 14           | digital Input | Welding characteristic- / Job number, Bit 13 |
| 15           | digital Input | Welding characteristic- / Job number, Bit 14 |
| 16           | digital Input | Welding characteristic- / Job number, Bit 15 |

#### FRONIUS INTERNATIONAL GMBH

Froniusstraße 1 A-4643 Pettenbach AUSTRIA contact@fronius.com www.fronius.com

Under **www.fronius.com/contact** you will find the addresses of all Fronius Sales & Service Partners and locations

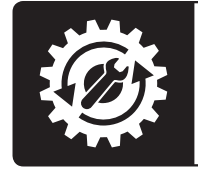

Find your spareparts online

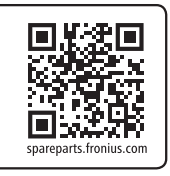